## Enerlin'X

## 用于单个电路断路器的 FDM121 前显示模块

用户指南

DOCA0088ZH-04 03/2023

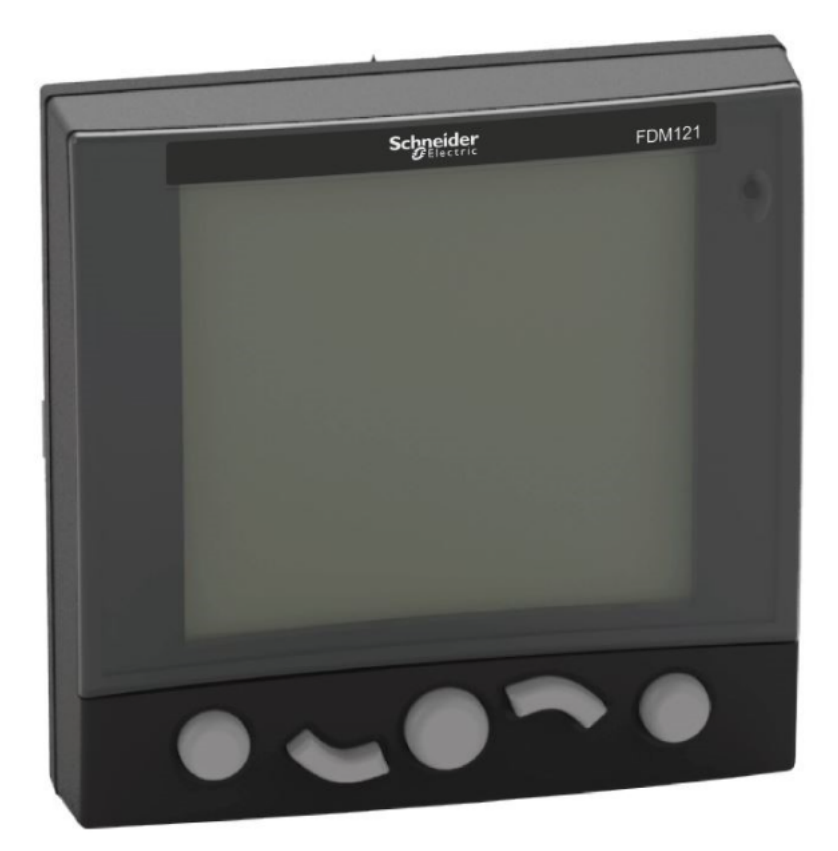

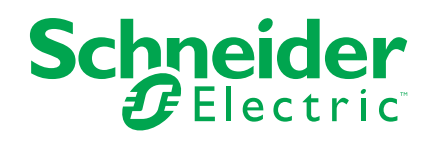

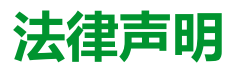

施耐德电气品牌以及本指南中涉及的施耐德电气及其附属公司的任何商标均是施耐德 电气或其附属公司的财产。所有其他品牌均为其各自所有者的商标。本指南及其内容 受适用版权法保护,并且仅供参考使用。未经施耐德电气事先书面许可,不得出于任 何目的,以任何形式或方式(电子、机械、影印、录制或其他方式)复制或传播本指 南的任何部分。

对于将本指南或其内容用作商业用途的行为,施耐德电气未授予任何权利或许可,但以"原样"为基础进行咨询的非独占个人许可除外。

施耐德电气的产品和设备应由合格人员进行安装、操作、保养和维护。

由于标准、规格和设计会不时更改,因此本指南中包含的信息可能会随时更改,恕不另行通知。

在适用法律允许的范围内,对于本资料信息内容中的任何错误或遗漏,或因使用此处 包含的信息而导致或产生的后果,施耐德电气及其附属公司不会承担任何责任或义 务。

作为负责任、具有包容性的企业中的一员,我们将更新包含非包容性术语的内容。然而,在我们完成更新流程之前,我们的内容可能仍然包含客户认为不恰当的标准化行业术语。

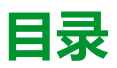

| 安全信息                                                       | 5              |
|------------------------------------------------------------|----------------|
| 关于本书                                                       | 6              |
| FDM121 说明                                                  | 8              |
| 简介                                                         | 8              |
| 智能模块单元                                                     | 9              |
| 硬件描述                                                       | 13             |
| EcoStruxure Power CommissionEcoStruxure Power Commission 软 |                |
| 件                                                          | 17             |
| 技术特性                                                       |                |
| 固件更新                                                       | 21             |
| Schneider Electric Green Premium™ 生态标签                     | 22             |
| FDM121 用途                                                  | 24             |
| 操作                                                         | 24             |
| 密码管理                                                       | 27             |
| 主菜单                                                        | 29             |
| 快速浏览菜单                                                     | 31             |
|                                                            |                |
| Metering 采申                                                |                |
| Metering 来申<br>"控制"菜单                                      |                |
| Metering 采申<br>"控制"菜单<br>"报警"菜单                            | 36<br>41       |
| Metering 采申<br>"控制"菜单<br>"报警"菜单<br>"服务"菜单                  | 36<br>41<br>46 |

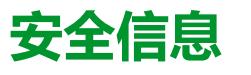

#### 重要信息

在试图安装、操作、维修或维护设备之前,请仔细阅读下述说明并通过查看来熟悉 设备。下述特定信息可能会在本文其他地方或设备上出现,提示用户潜在的危险, 或者提醒注意有关阐明或简化某一过程的信息。

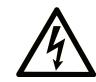

在"危险"或"警告"标签上添加此符号表示存在触电危险,如果不遵守使用说明, 会导致人身伤害。

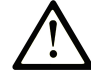

这是提醒注意安全的符号。提醒用户可能存在人身伤害的危险。请遵守所有带此符号 的安全注意事项,以避免可能的人身伤害甚至死亡。

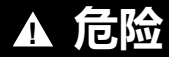

危险表示若不加以避免,将会导致严重人身伤害甚至死亡的危险情况。

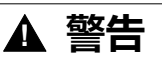

警告表示若不加以避免,可能会导致严重人身伤害甚至死亡的危险情况。

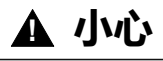

小心表示若不加以避免,可能会导致轻微或中度人身伤害的危险情况。

注意

注意用于表示与人身伤害无关的危害。

#### 请注意

电气设备的安装、操作、维修和维护工作仅限于有资质的人员执行。施耐德电气不 承担由于使用本资料所引起的任何后果。

有资质的人员是指掌握与电气设备的制造和操作及其安装相关的技能和知识的人员,他们经过安全培训能够发现和避免相关的危险。

### FCC 规范声明

本设备已经过充分测试,结果表明其符合 FCC 规定第 15 部分对 A 类数字设备的 限制。这些限制旨在合理防范本设备在商业环境中运行时的有害干扰。本设备生 成、使用并且会辐射射频能量,如果不依据说明手册安装和使用,可能会对无线电 通讯造成有害干扰。本设备在住宅区运行可能会导致有害干扰,此时要求用户自担 费用纠正该干扰。

## 关于本书

#### 文档范围

本指南旨在为安装人员和维护人员提供设置和操作用于单个断路器的 FDM121 前显示模块所需的信息。

#### 有效性说明

本文档适用于用于单个断路器的 FDM121 前显示模块,此模块与以下断路器配套 使用:

- MasterPact<sup>™</sup> MTZ
- MasterPact<sup>™</sup> NT/NW
- ComPacT<sup>™</sup> NS 630-1600 A 和 1600-3200 A
- ComPacT<sup>™</sup> NSX 100-630 A
- PowerPacT<sup>™</sup> P 和 R 型
- PowerPacT<sup>™</sup> H、J和L型

注:

- 本文档中与新一代 ComPacT NS 和 PowerPacT P- and R-frame 断路器相关的信息也适用于现有的 ComPact NS 和 PowerPact P和 R 型 系列断路器。如有例外,将专门说明。
- 本文档中与新一代 ComPacT NSX 和 PowerPacT H-, J-, and L-Frame 断路器相关的信息也适用于现有的 ComPact NSX 和 PowerPact H、J 和 L 型 系列断路器。如有例外,将专门说明。
- 这些新系列所依托的技术和尺寸架构与现有断路器系列相同。
- FDM121 显示单元与固件版本不低于 004.000.009 的 MasterPact MTZ 断 路器兼容。

#### 在线信息

本指南中描述的设备技术特性在网站上也有提供。如要在线访问此信息,请访问 Schneider Electric 主页 www.se.com。

本指南中的信息可能在任何时候更新。Schneider Electric 强烈建议您通过 www. se.com/ww/en/download 获得最新版本。

#### IEC 设备 相关的文件

| 文件名称                                                                                | 参考编号       |
|-------------------------------------------------------------------------------------|------------|
| Enerlin'X FDM121 – Front Display Module for One Circuit Breaker – Instruction Sheet | QGH80971   |
| ComPacT NSX - MicroLogic 5/6/7 电子脱扣单元 - 用户指南                                        | DOCA0188ZH |
| MasterPact NT/NW – MicroLogic A and E Control Units – User Guide                    | 04443724AA |
| MasterPact NT/NW – MicroLogic 5.0P to 7.0P Control Units – User Guide               | 04443726AA |
| MasterPact NT/NW – MicroLogic 5.0H to 7.0H Control Units – User Guide               | 04443728AA |
| MasterPact MTZ - MicroLogic X 控制单元 - 用户指南                                           | DOCA0102ZH |
| ULP System (IEC Standard) – ULP (Universal Logic Plug) System – User Guide          | DOCA0093ZH |
| Enerlin'X IO - 用于单个 IEC 断路器的输入/输出应用程序模块 - 用户指南                                      | DOCA0055ZH |

您可以在我们的网站下载这些技术出版物和其他技术信息:www.se.com/ww/en/download。

#### UL/ANSI 设备 相关的文件

| 文件名称                                                                                | 参考编号                      |
|-------------------------------------------------------------------------------------|---------------------------|
| Enerlin'X FDM121 – Front Display Module for One Circuit Breaker – Instruction Sheet | QGH80971                  |
| PowerPacT H-, J-, and L-Frame - MicroLogic 5 和 6 电子脱扣单元 - 用户指南                      | 48940-312-01 (EN, ES, FR) |
| MasterPact NT/NW - MicroLogic 2.0A、3.0A、5.0A 和 6.0A 脱扣单元 - 说明手册                     | 48049-136-05 (EN, ES, FR) |
| MasterPact NT/NW - MicroLogic 5.0P 和 6.0P 脱扣单元 - 说明手册                               | 48049-137-05              |
| MasterPact NT/NW - MicroLogic 5.0H 和 6.0H 脱扣单元 - 说明手册                               | 48049-330-03 (EN, ES, FR) |
| MasterPact MTZ - MicroLogic X 控制单元 - 用户指南                                           | DOCA0102ZH                |
| ULP 系统(UL 标准) – ULP (Universal Logic Plug) 系统 – 用户指南                                | 0602IB1506                |
| Enerlin'X IO - 用于单个 UL 断路器的输入/输出应用程序模块 - 用户指南                                       | 0613IB1320                |

您可以在我们的网站下载这些技术出版物和其他技术信息:www.se.com/ww/en/download。

## FDM121 说明

# 简介

#### 描述

FDM121显示单元显示智能模块单元 (IMU) 的测量值、报警以及操作帮助数据。 FDM121显示单元可控制配有电动机构的断路器或者由 IO 模块执行的预定义应用, 38页。

FDM121 显示单元与 MasterPact MTZ、MasterPact NT/NW、ComPacT NS、 ComPacT NSX 和 PowerPacT 断路器兼容。

#### FDM121 显示单元的特色

FDM121显示单元的主要特色包括:

- 用于 ComPacT、MasterPact 和 PowerPacT 断路器的显示接口
- 支持 ULP, 可将 FDM121 显示单元安置在配电盘中
- 双重 ULP 接口,轻松构建菊花链
- 监测和控制断路器的操作
- 用于中/高优先级事件的报警 LED

## 智能模块单元

定义

模块化单元是包含一个或多个产品的机械和电气组件,可执行配电盘中的某个功能 (进线保护、电机命令以及控制)。

内部通讯组件(MicroLogic 控制单元)和外部 ULP 模块(IO 模块)连接到一个通 讯接口的断路器称为智能模块单元 (IMU)。

#### 每种断路器系列所适用的 ULP 模块

下表列出了每个系列的断路器所兼容的 ULP 模块。

| ULP 模块                                           | 部件号            | 具有 ULP 端口模块和<br>MicroLogic 控制单元<br>的 MasterPact MTZ | 带 BCM ULP 模块和<br>MicroLogic 控制单元<br>的 MasterPact NT/NW<br>或 ComPacT NS 或<br>PowerPacT P- and R-<br>frame | 带 BSCM 模块和/或<br>MicroLogic 脱扣单元<br>的 ComPacT NSX 或<br>PowerPacT H-, J-,<br>and L-Frame |
|--------------------------------------------------|----------------|-----------------------------------------------------|----------------------------------------------------------------------------------------------------|----------------------------------------------------------------------------------------|
| 用于单个断路器的 IFE 以太                                  | LV434001       | $\checkmark$                                        | $\checkmark$                                                                                             | $\checkmark$                                                                           |
|                                                  | LV434010       |                                                     |                                                                                                    |                                                                                        |
| IFE 以太网交换机服务器                                    | LV434002       | $\checkmark$                                        | $\checkmark$                                                                                             | $\checkmark$                                                                           |
|                                                  | LV434011       |                                                     |                                                                                                    |                                                                                        |
| 用于单个 MasterPact MTZ<br>抽出式断路器的 EIFE 嵌入<br>式以太网接口 | LV851001       | ✓                                                   | -                                                                                                    | -                                                                                      |
| 用于单个断路器的 IFM                                     | TRV00210 (IEC) | -                                                   | ✓                                                                                                    | ✓                                                                                      |
| Modbus-SL 接口                                     | STRV00210 (UL) |                                                     |                                                                                                    |                                                                                        |
| 用于单个断路器的 IFM<br>Modbus-SL 接口                     | LV434000       | 1                                                   | 1                                                                                                    | 1                                                                                      |
| 用于单个电路断路器的                                       | TRV00121 (IEC) | $\checkmark$                                        | $\checkmark$                                                                                             | $\checkmark$                                                                           |
| FDM121                                           | STRV00121 (UL) |                                                     |                                                                                                    |                                                                                        |
| 用于单个断路器的 IO 输入/<br>输出应用程序模块                      | LV434063       | 1                                                   | 1                                                                                                    | 1                                                                                      |
| USB 维护接口                                         | TRV00911 (IEC) | -                                                   | ✓                                                                                                    | $\checkmark$                                                                           |
|                                                  | STRV00911 (UL) |                                                     |                                                                                                    |                                                                                        |

#### 通讯架构

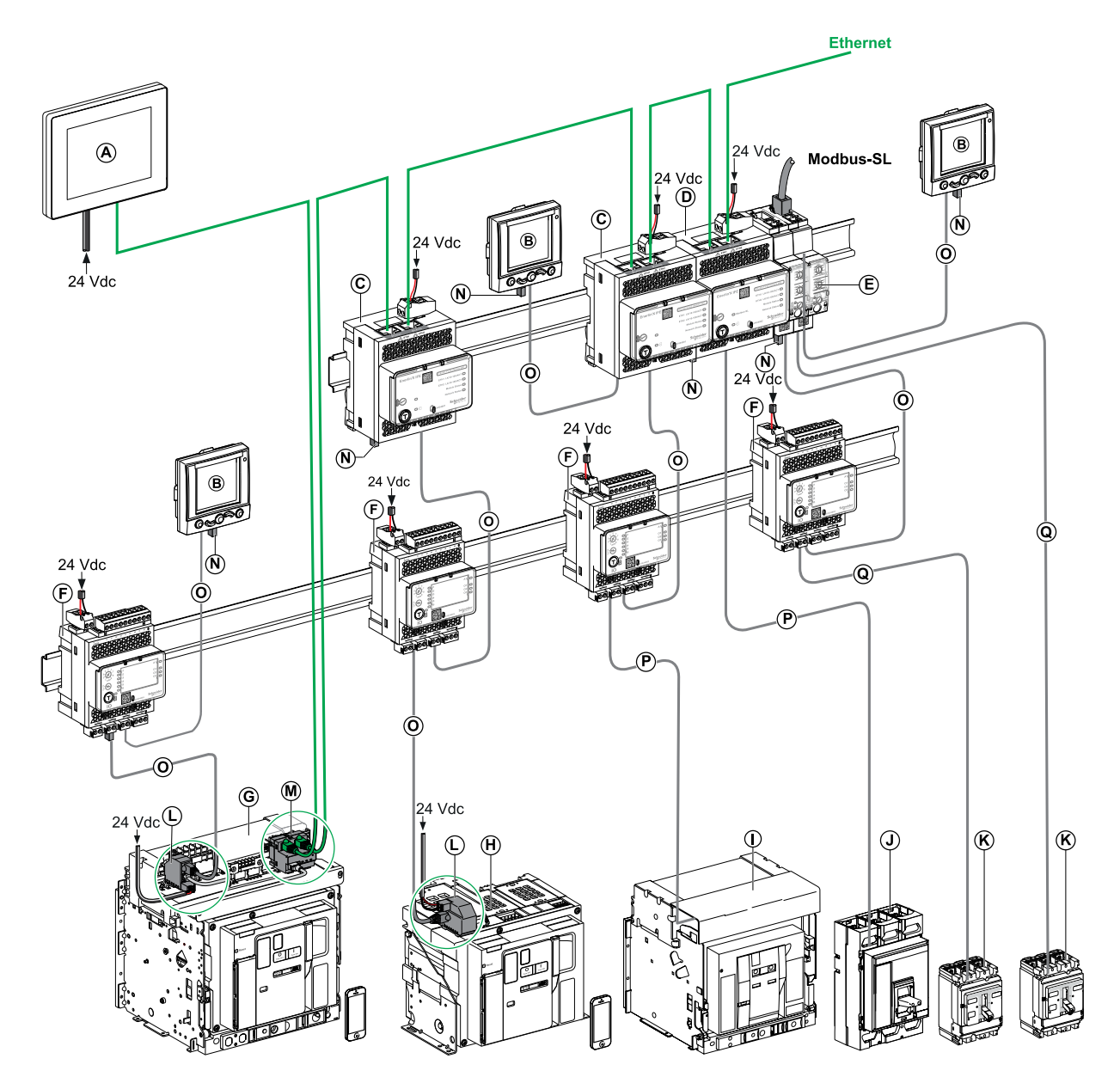

- A 用于 8 个设备的 FDM128 以太网显示单元
- B 用于单个电路断路器的 FDM121 前显示模块
- C 用于单个断路器的 IFE 以太网接口
- D IFE 以太网交换机服务器
- E 用于单个断路器的 IFM Modbus-SL 接口
- F 用于单个断路器的 IO 输入/输出应用程序模块
- G MasterPact MTZ1 或 MTZ2/MTZ3 抽出式断路器
- H MasterPact MTZ1 或 MTZ2/MTZ3 固定式断路器
- I MasterPact NT/NW 断路器
- J ComPacT NS/PowerPact M 型、P 型和 R 型断路器
- K ComPacT NSX/PowerPacT H-, J-, and L-Frame 断路器
- L ULP 端口模块
- M 用于单个 MasterPact MTZ 抽出式断路器的 EIFE 嵌入式以太网接口
- N ULP 接线端子
- **0** RJ45 公头/公头 ULP 线缆
- P 断路器 BCM ULP 线缆
- Q NSX 线缆

#### 组件部件号

#### 下表列出了断路器 ULP 系统组件的部件号:

| 产品                                            | 描述                   | 部件号                                                     |
|-----------------------------------------------|----------------------|---------------------------------------------------------|
| 用于单个断路器的 IFM Modbus-SL 接口                     | 带5针连接器               | <ul><li>TRV00210 (IEC)</li><li>STRV00210 (UL)</li></ul> |
| 用于单个断路器的 IFM Modbus-SL 接口                     | 带 RJ45 端口            | LV434000                                                |
| 用于单个断路器的 IFE 以太网接口                            | -                    | <ul><li>LV434001</li><li>LV434010</li></ul>             |
| IFE 以太网交换机服务器                                 | -                    | <ul><li>LV434002</li><li>LV434011</li></ul>             |
| 用于一个 MasterPact MTZ 抽出式断路器的 EIFE 嵌入<br>式以太网接口 | -                    | LV851001                                                |
| 堆叠附件                                          | 10个堆叠附件              | TRV00217                                                |
| BCM ULP 断路器通讯模块                               | -                    | 33106                                                   |
| BSCM 断路器状态控制模块                                | -                    | LV434205                                                |
| 用于单个断路器的 IO 输入/输出应用程序模块                       | -                    | LV434063                                                |
| 用于单个电路断路器的 FDM121 前显示模块                       | -                    | <ul><li>TRV00121 (IEC)</li><li>STRV00121 (UL)</li></ul> |
| 表面安装附件                                        | -                    | TRV00128                                                |
| USB 维护接口                                      | -                    | <ul><li>TRV00911 (IEC)</li><li>STRV00911 (UL)</li></ul> |
| NSX 线缆                                        | L = 0.35 m (1.15 ft) | LV434200                                                |
|                                               | L = 1.3 m (4.27 ft)  | LV434201                                                |
|                                               | L = 3 m (9.84 ft)    | LV434202                                                |
| 断路器 BCM ULP 线缆                                | L = 0.35 m (1.15 ft) | LV434195                                                |

| 产品                              | 描述                                             | 部件号                                                  |  |
|---------------------------------|------------------------------------------------|------------------------------------------------------|--|
|                                 | L = 1.3 m (4.26 ft)                            | LV434196                                             |  |
|                                 | L = 3 m (9.84 ft)                              | LV434197                                             |  |
| 绝缘 ULP 线缆和断路器 ULP 线缆,用于电压大于 480 | L = 1.3 m (4.26 ft) , U > 480 Vac              | LV434204                                             |  |
| Vac 的系统                         | (带内螺纹接头的电缆)                                    |                                                      |  |
| ULP 线缆                          | L = 0.3 m (0.98 ft),10 根线缆                     | TRV00803                                             |  |
|                                 | L = 0.6 m (1.97 ft),10 根线缆                     | TRV00806                                             |  |
|                                 | L = 1 m (3.28 ft),5 根线缆                        | TRV00810                                             |  |
|                                 | L = 2 m (6.56 ft),5 根线缆                        | TRV00820                                             |  |
|                                 | L = 3 m (9.84 ft),5 根线缆                        | TRV00830                                             |  |
|                                 | L = 5 m (16.40 ft),5 根线缆                       | TRV00850                                             |  |
| RJ45 凹型/凹型连接器                   | 10 个 RJ45 母/母连接器                               | TRV00870                                             |  |
| ULP 接线端子                        | 10 个 ULP 接线端子                                  | TRV00880                                             |  |
| 2线 RS 485 绝缘中继器模块               | -                                              | TRV00211                                             |  |
| Modbus 接线端子                     | 2 个阻抗为 120 Ω + 1 nF 的 Modbus 电缆终端              | VW3A8306DRC                                          |  |
| Modbus 电缆,适用于带 5 针连接器的 IFM 接口   | 百通:直径为 7 mm (0.27 in) 的屏蔽电缆,含有 2 条<br>双绞线      | 3084A                                                |  |
|                                 | 百通:直径为 9.6 mm (0.38 in)(推荐)的屏蔽电<br>缆,含有 2 条双绞线 | 7895A                                                |  |
|                                 | 含有 2 条双绞线但无屏蔽线的电缆                              | 50965                                                |  |
| RJ45 公头/公头 Modbus-SL 电缆         | L = 0.3 m (0.98 ft)                            | VW3A8306R03                                          |  |
|                                 | L = 1 m (3.28 ft)                              | VW3A8306R10                                          |  |
|                                 | L = 3 m (9.84 ft)                              | VW3A8306R30                                          |  |
| T 形接头 RJ45 Modbus               | L = 0.3 m (0.98 ft)                            | VW3A8306TF03                                         |  |
|                                 | L = 1 m (3.28 ft)                              | VW3A8306TF10                                         |  |
| 24 Vdc 电源                       | 24/30 Vdc-24 Vdc-1 A-过电压类别 IV                  | <ul><li>54440 (IEC)</li><li>685823 (UL)</li></ul>    |  |
|                                 | 48/60 Vdc-24 Vdc-1 A-过电压类别 IV                  | <ul><li>54441 (IEC)</li><li>685824 (UL)</li></ul>    |  |
|                                 | 100/125 Vdc-24 Vdc-1 A-过电压类别 IV                | <ul> <li>54442 (IEC)</li> <li>685825 (UL)</li> </ul> |  |
|                                 | 110/130 Vac-24 Vdc-1 A-过电压类别 IV                | <ul><li>54443 (IEC)</li><li>685826 (UL)</li></ul>    |  |
|                                 | 200/240 Vac-24 Vdc-1 A-过电压类别 IV                | <ul><li>54444 (IEC)</li><li>685827 (UL)</li></ul>    |  |
|                                 | 380/415 Vac-24 Vdc-1 A-过电压类别 IV                | <ul><li>54445 (IEC)</li><li>685829 (UL)</li></ul>    |  |
|                                 |                                                | ABL8RPS24030                                         |  |

#### 远程控制器

远程控制器是一种能够使用通讯接口(如 IFE 以太网接口)与 IMU 通讯的设备。 例如,用于 8 个设备的 FDM128 以太网显示单元、监控器、PLC、BMS、SCADA 系统等都是远程控制器。

## 硬件描述

### 描述

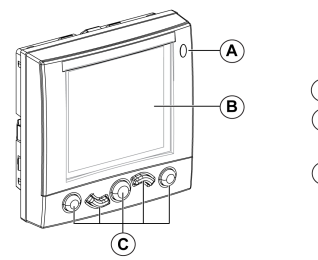

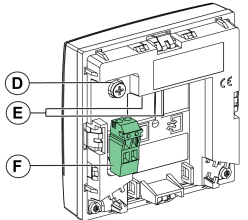

- A LED 报警指示灯
- B LCD 屏幕
- C 导航键
- **D** 功能性接地
- E 2 RJ45 ULP 端口
- F 24 Vdc 电源端子块

#### LED 报警指示灯

当检测到 IMU 中有新的高级优先级或中级优先级报警时,橙色 LED 报警指示灯将 通知用户。它还可表示其中一个 IMU ULP模块处于降级模式或关闭状态。

| LED 报警指示灯状态 | 含义                                                                                                    |  |  |
|-------------|----------------------------------------------------------------------------------------------------|--|--|
| 一直熄灭        | 正常工作(未检测到高级优先级或中级优先级报警,没有模块处于降级模式或关闭状态)                                                                              |  |  |
| 闪烁          | <ul> <li>事件日志列表中至少存在一个高级优先级报警旦用户还未确认。</li> <li>一个 IMU 模块关闭。</li> <li>确认非工作模块或所涉模块不再处于关闭状态时,LED 将熄灭。</li> </ul>       |  |  |
| 一直亮起        | <ul> <li>事件日志列表中至少存在一个中级优先级报警旦无高级优先级报警。</li> <li>一个 IMU 模块处于降级模式。</li> <li>确认降级模块后或所涉模块不再处于降级模式时,LED 将熄灭。</li> </ul> |  |  |

有关管理事件和报警的详情,请参阅报警菜单,41页。

#### 出厂复位

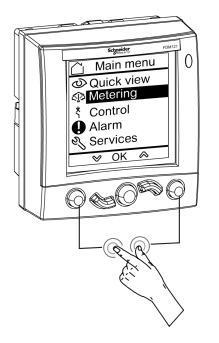

您可以将**返回/主页**键和上下文相关键同时按住达 8-12 秒,以此将 FDM121 显示器 复位为出厂缺省设置。有关更多信息,请参阅章节导航键, 25 页。

复位后,设备将重新启动并将以下设置恢复为出厂缺省值:

| 参数     | 缺省值                   |
|--------|-----------------------|
| 亮度     | 50%                   |
| 对比度    | 50%                   |
| 语言     | 英式英语                  |
| 温度单位   | ి                     |
| 体积单位   | m <sup>3</sup>        |
| ULP 密码 | 1111、2222、3333 或 0000 |

#### 功能性接地

当处于电磁干扰较高的环境中时,使用接地条将 FDM121 显示单元功能性接地装置连接至配电盘中的本地机械接地口。

#### 24 Vdc 电源

| 注意                                                                                                 |
|----------------------------------------------------------------------------------------------------|
| 设备损坏风险                                                                                             |
| 建议使用 UL 列名/UL 认可的限制电压/限制电流或电压为 24 Vdc,最大电流为 3<br>A 的 2 类电源。有关更多信息,请参阅相关文档,6页一节中提供的 ULP 系统用<br>户指南。 |
| 不遵循上述说明可能导致设备损坏。                                                                                   |

FDM121 显示单元通过 ULP 电缆获得电源,或者通过直接将电源连接到 FDM121 电源端子快来获得电源。

- 对于通讯架构,将 24 Vdc 电源连接至 IFM 或 IFE 通讯接口上的连接器:通讯 接口通过 ULP 电缆给 IMU 上的其他模块供电。
- 在此架构中,可拆除 FDM121 电源端子块以便减小外部尺寸。
- 对于独立架构,将 24 Vdc 电源连接至 FDM121 电源端子块。FDM121 显示单 元通过 ULP 电缆对 IMU 上的其他模块供电。

| 电源端子块 | 电线 | 颜色 | 描述     | 横截面积                    | 剥线长度           |
|-------|----|----|--------|-------------------------|----------------|
|       |    | 黑色 | 0 V    | 0.2-1.5 mm² (24–16 AWG) | 7 mm (0.28 in) |
|       |    | 红色 | 24 Vdc | 0.2-1.5 mm² (24–16 AWG) | 7 mm (0.28 in) |

FDM121 电源端子块的每个端子上有 2 个接点,如有必要,可向配电盘中其他设备提供电源。

#### ULP 连接

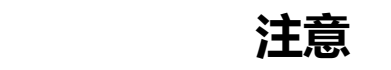

#### 设备损坏风险

- FDM121 RJ45 端口仅适用于 ULP 模块。
- 任何其他使用方式会损坏 FDM121 显示单元或与其相连的设备。
- 要检查 ULP 模块是否与 FDM121 RJ45 端口兼容,请参阅相关文档,6页一节 中提供的 ULP 系统用户指南。

#### 不遵循上述说明可能导致设备损坏。

使用 FDM121 显示单元上的两个 RJ45 ULP 端口可将它连接到 IMU。两个 ULP 端口是相同的且并行连接,允许以任一顺序连接 IMU 的 ULP 模块。

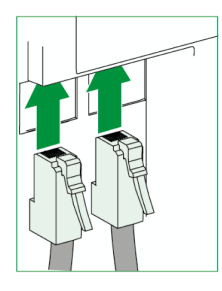

如果未使用第二个 RJ45 ULP 端口,则必须使用一个 ULP 线路端接器将其端封。

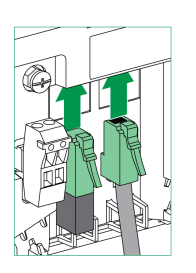

安装

FDM121显示单元有两种可能的安装配置:

- 安装在门开孔中,并用夹子固定。
- 改进式安装,通过钻孔并用表面安装附件固定。

#### 门开孔安装

安装 FDM121 显示单元的方法:在门上剪切一个 92 x 92 mm (3.622 x 3.622 in) 的标准开孔,然后将 FDM121 显示单元推入孔中,直到被夹子固定。

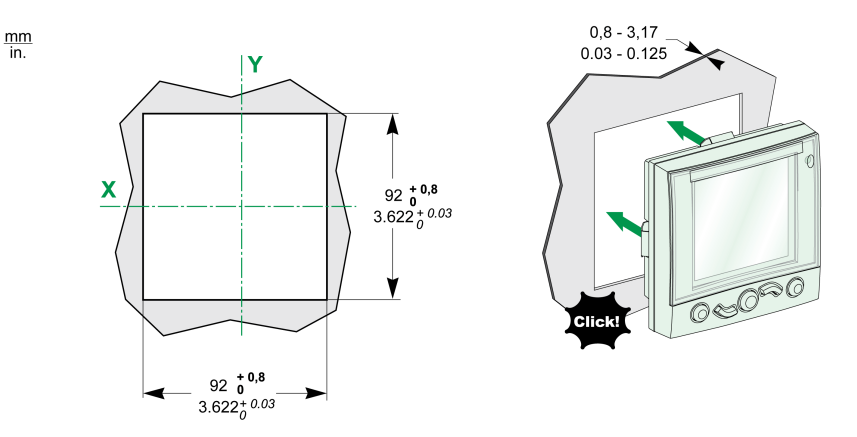

#### 孔式安装

安装 FDM121 显示单元:钻出两个直径为 22.5 mm (0.89 in) 的孔,然后用表面安 装附件以及防松螺母紧固 FDM121 显示单元。

如果使用 FDM121 电源端子块给 IMU 供电,则需要由两个直径为 22.5 mm (0.89 in) 钻孔组成的第三个开口。

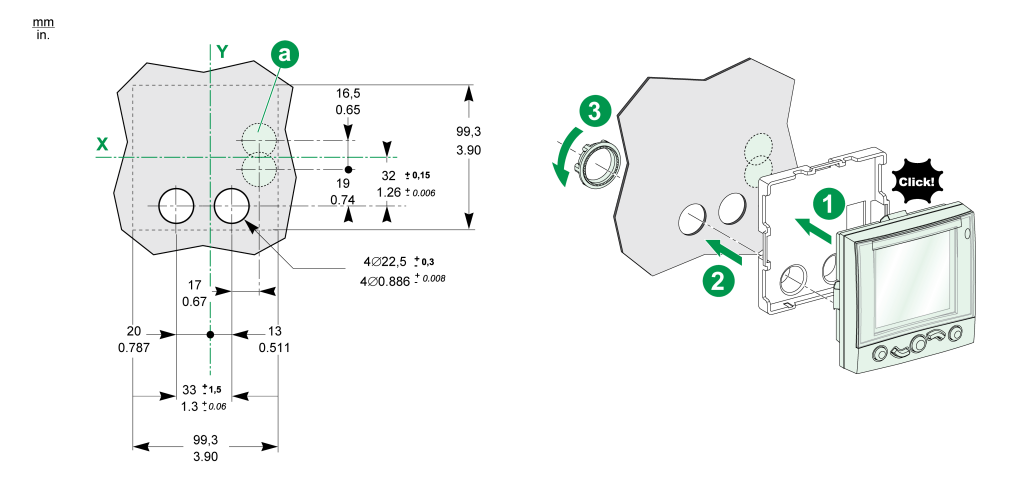

#### EcoStruxure Power CommissionEcoStruxure Power Commission 软件

概述

EcoStruxure™ Power Commission 是 Ecoreach 软件的新名称。

EcoStruxure Power Commission 软件有助于您在项目寿命的测试、调试和维护阶段中管理项目。其中的创新功能为配置、测试和调试智能电气设备提供了简便的方式。

EcoStruxure Power Commission 软件自动发现智能设备,同时让您能够添加设备,以便轻松地配置。您可以生成综合报告,以作为工厂验收测试和现场验收测试的一部分,从而摒弃繁重的人工工作。此外,在面板工作时,所进行的任何设置变更都会被黄色高亮显示工具轻松识别。它能够指示项目值与设备值之间存在偏差,这就确保了操作和维护阶段的系统一致性。

EcoStruxure Power Commission 软件可配置下列断路器、模块和附件:

| 断路器系列                                                                                                  | 模块                                                                                                    | 附件               |
|----------------------------------------------------------------------------------------------------|----------------------------------------------------------------------------------------------------|------------------|
| MasterPact MTZ 断路器                                                                                     | <ul> <li>MicroLogic 控制单元</li> <li>通讯接口模块:IFM 接口、IFE 接口、IFE 服务器<br/>和 EIFE 接口</li> <li>ULP 模块:IO 模块、FDM121 显示单元<sup>1</sup></li> </ul>                | M2C 输出模块         |
| <ul> <li>MasterPact NT/NW 断路器</li> <li>ComPacT NS 断路器</li> <li>PowerPacT P- and R-frame 断路器</li> </ul> | <ul> <li>MicroLogic 脱扣单元</li> <li>通讯接口模块:BCM 模块、CCM 模块、BCM<br/>ULP 模块、IFM 接口、IFE 接口、IFE 服务器</li> <li>ULP 模块:IO 模块、FDM121 显示单元<sup>1</sup></li> </ul> | M2C 和 M6C 输出模块   |
| <ul> <li>ComPacT NSX 断路器</li> <li>PowerPacT H-, J-, and L-Frame 断路器</li> </ul>                         | <ul> <li>MicroLogic 脱扣单元</li> <li>通讯接口模块:BSCM 模块、IFM 接口、IFE 接口、IFE 服务器</li> <li>ULP 模块:IO 模块、FDM121 显示单元<sup>1</sup></li> </ul>                      | SDTAM 和 SDx 输出模块 |

有关更多信息,请参阅 EcoStruxure Power Commission 在线帮助。

EcoStruxure Power Commission 软件可在 www.se.com 下载。

<sup>1.</sup> 对于 FDM121 显示单元, 仅支持固件和语言下载。

#### 主要功能

EcoStruxure Power Commission 软件对所支持的设备和模块执行以下操作:

- 通过设备发现功能创建项目
- 将项目保存在 EcoStruxure Power Commission 云中以供参考
- 将设置上传至设备,以及从设备下载设置
- 比较项目设置与设备设置
- 以安全的方式执行控制操作
- 生成并打印设备设置报告
- 对整个项目执行通讯接线测试,并生成和打印测试报告
- 查看图形表示的设备间通讯架构
- 查看测量、日志和维护信息
- 导出脱扣事件下的波形捕捉 (WFC)
- 查看设备和 IO 模块的状态
- 查看报警详细信息
- 购买、安装、移除或检索 Digital Modules
- 检查系统固件兼容状态
- 更新至最新设备固件
- 执行强制脱扣和自动脱扣曲线测试

## 技术特性

### 环境特性

| 特性                        |                                          | 值                                                                                                    |
|---------------------------|------------------------------------------|----------------------------------------------------------------------------------------------------|
| 符合标准                      |                                          | <ul> <li>IACS E10</li> <li>EN 61326-1</li> <li>CSA C22.2</li> <li>IEC/UL 61010-2-201</li> <li>IEC 61000-6-2 Ed.2</li> </ul> |
| 认证                        |                                          | ・ C€和 C-Tick 标识<br>・ UL<br>・ CSA                                                                                            |
| 环境温度                      | 储存                                       | -40 °C至+85 °C (104-185 °F)                                                                                                  |
|                           | 操作                                       | -10 °C 至 +55 °C (14-131 °F) ( 前面板 )                                                                                         |
| 相对湿度                      | 符合 IEC/EN 60068-2-78                     | 四天,40 °C (104 °F),93% RH,已通电                                                                                                |
| 防护处理 符合 IEC/EN 60068-2-30 |                                          | 24 小时六个循环,25/55 °C (77/131°F),95% RH,已通电                                                                                    |
| 污染                        |                                          | 3                                                                                                    |
| 腐蚀性气氛                     | 符合 IEC 60068-2-60                        | 四种气体(H <sub>2</sub> S、SO <sub>2</sub> 、NO <sub>2</sub> 、Cl <sub>2</sub> )                                                   |
| 污染程度                      | 接触危险部件以及渗水                               | IP53(飞溅到保护盖之外)                                                                                                    |
|                           | 符合 IEC/EN 60947-1 和 IEC/EN<br>60529      | IP2x(连接器)                                                                                                    |
|                           | 符合<br>IEC 62262/EN 50102                 | IK05(外部机械冲击)                                                                                                    |
| 阻燃性                       | 符合 IEC/EN 60947-1 和 IEC/EN<br>60695-2-11 | <ul> <li>在断电绝缘部件上为 650 °C (1,202 °F) 30 s/30 s</li> <li>在断电绝缘部件上为 960 °C (1,760 °F) 30 s/30 s</li> </ul>                    |
|                           | 符合 UL94                                  | V0                                                                                                    |

### 机械特性

| 特性        |                                 | 值                                                                                  |
|-----------|---------------------------------|------------------------------------------------------------------------------------|
| 安装模块的保护等级 |                                 | <ul> <li>・ 伸出面盖以外的部件: IP4x</li> <li>・ 其他模块部件: IP3x</li> <li>・ 连接器: IP2x</li> </ul> |
| 抗冲击性      | 符合 NF EN 22248 ( 没有跌落、有<br>包装 ) | H = 90 cm (35.4 in)                                                                |
|           | 符合 IEC 60068-2-27               | 15 g (0.53 oz)/11 ms 1/2 正弦                                                        |
| 抗正弦振动     | 符合 IEC/EN 60068-2-6             | 1 g (0.035 oz)/5-150 Hz                                                            |

### 电气特性

| 特性 |    | 值                                 |
|----|----|-----------------------------------|
| 电源 |    | 24 Vdc, -20%/+10% (19.2–26.4 Vdc) |
| 功耗 | 典型 | 20 °C (68 °F) 时为 21 mA/24 Vdc     |
|    | 最高 | 60 °C (140 °F) 时为 30 mA/19.2 Vdc  |

| 特性             |                     | 值                                              |
|----------------|---------------------|------------------------------------------------|
| 抗电磁放电性         | 符合 IEC/EN 61000-4-2 | <ul> <li>4 kV(直接)</li> <li>8 kV(空气)</li> </ul> |
| 对辐射电磁的抗干扰性     | 符合 IEC/EN 61000-4-3 | 10 V/m                                         |
| 对于快速瞬变脉冲群的抗干扰性 | 符合 IEC/EN 61000-4-4 | <ul> <li>2 kV(电源)</li> <li>8 kV(信号)</li> </ul> |
| 对于辐射场的抗干扰性     | 符合 IEC/EN 61000-4-6 | 10 V                                           |
| 抗电涌干扰性         | 符合 IEC/EN 61000-4-5 |                                                |

**注**: 建议使用 UL 标识和认可的限制电压/限制电流,或者具有最大 24 Vdc 和 3 A 的 2 级电源。有关更多信息,请参阅相关文档,6 页一节中提供的 ULP 系统用户指南。

#### 物理特性

| 特性             |      | 值                                                                                                    |
|----------------|------|----------------------------------------------------------------------------------------------------|
| 尺寸 (W x D x H) |      | <ul> <li>无电源端子块:</li> <li>96 x 96 x 33.1 mm (3.8 x 3.8 x 1.3 in)</li> <li>有电源端子块:</li> <li>96 x 96 x 43.2 mm (3.8 x 3.8 x 1.7 in)</li> </ul> |
| 重量             |      | 0.2 kg (7.06 oz)                                                                                                    |
| 安装             |      | <ul> <li>齐平安装</li> <li>表面安装,带有表面安装附件</li> </ul>                                                                                              |
| 显示             | 屏幕   | 128 x 128 像素                                                                                                    |
|                | 观察角度 | <ul> <li>水平:±30°</li> <li>垂直:±60°</li> </ul>                                                                                                 |

## 固件更新

### 描述

对所有固件更新,使用最新版本的 EcoStruxure Power Commission 软件。

在更新了 IMU 中一个设备的固件之后,请使用最新版本的 EcoStruxure Power Commission 软件检查 IMU 设备之间的固件兼容性。**固件更新**表有助于诊断并识别 IMU 设备之间的所有不兼容问题。此表还就检测到的偏差情况提供了措施建议。

有关 FDM121 显示单元固件版本的更多信息,请参阅 DOCA0150EN, Enerlin'X FDM121 - Front Display Module for One Circuit Breaker- Firmware Release Notes。

#### 检查 Firmware 版本

您可以使用 EcoStruxure Power Commission 软件找到 IMU 中设备的固件版本。 有关更多信息,请参阅 EcoStruxure Power Commission Online Help。

#### 使用 EcoStruxure Power Commission 软件更新固件

有关更多信息,请参阅 *EcoStruxure Power Commission Online Help*。 EcoStruxure Power Commission 软件可在 www.se.com 下载。

### Schneider Electric Green Premium<sup>™</sup> 生态标签

### 说明

Schneider Electric 的 Green Premium 是一种让您能够在保证商业效益的同时制定和改进环境策略的标签。这种生态标签符合最新环境规定。

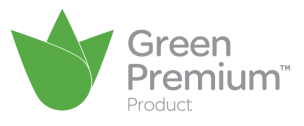

#### 访问 Green Premium

可以通过以下任一种方式在线访问带标签的产品上的 Green Premium 数据:

- 浏览 Schneider Electric 网站。
- 扫描下图中显示的 QR 码:

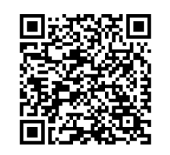

### 通过 Schneider Electric 网站核查产品

根据以下步骤,利用 PC 或智能电话,核查产品的环境标准:

| 步骤 | 操作                                                                                               |
|----|--------------------------------------------------------------------------------------------------|
| 1  | 从 www.se.com 中,选择 Support > Additional Links > Green Premium Eco Label。                          |
| 2  | 单击 Find Green Premium Products,打开搜索工具网页。                                                         |
| 3  | 在字段中输入: <ul> <li>• 输入要搜索产品的商业参考号或产品系列。</li> <li>• 可选:输入产品的生成日期代码,格式为 YYWW。该字段缺省为搜索日期。</li> </ul> |
| 4  | 如要同时搜索多种产品,单击 Add product 按钮,然后输入到字段中。                                                           |
| 5  | 单击 Check product(s),生成所输入商业参考号所对应的产品的环境标准报告。                                                     |

### 环境标准

Green Premium 生态标签记录了与产品环境影响有关的以下标准:

- RoHs: 欧盟有害物质限制 (RoHS) 指令。
- REACh:欧盟化学品注册、评估、许可和限制法规。
- PEP:产品环境概况。
- EoLI:寿命终结说明。

#### RoHs

Schneider Electric 产品在全球范围内普遍符合 RoHS 要求,即使是不要求符合此 法规的许多产品,也都符合。这个欧洲指令旨在消除有害物质,达到此指令的标准 的产品拥有合规证书。

#### REACh

Schneider Electric 产品在全球范围内都严格遵循 REACh 法规,所有这些产品都全面公布了与 SVHC(高度关注物质)含量有关的信息。

#### PEP

Schneider Electric 根据 ISO 14025 PEP Ecopassport 计划发布一整套全面的环境数据,其中包括其认证产品在各寿命阶段的碳足迹和能耗数据。PEP 尤其适用于监测、控制、降低碳排放以及/或者节能。

#### EoLI

其中提供了以下信息:

- Schneider Electric 产品的可再生利用率。
- 产品退役期间以及再生利用之前的人员保护指导。
- 针对再生利用或选择性处理的零部件标识,从而以标准的再生利用流程降低环 境方面的危害/不兼容性。

## FDM121 用途

## 操作

#### 屏幕

屏幕显示操作 ULP 模块所需的信息:

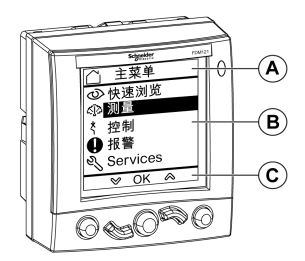

- A 标识区
- B 信息区
- C 导航区

FDM121显示单元分为三个区域:

- 标识区识别当前的屏幕(屏幕标题)并在触发报警时通知用户。
- 信息区在屏幕上显示详细数据(如测量值、报警和设置等)。
- 在导航区,使用按键可以显示可用的导航选项,这取决于所显示的菜单。
- 下表是一个显示示例:

| 示例        | 描述                                                   |
|-----------|------------------------------------------------------|
|           | <ul> <li>标识区</li> </ul>                              |
|           | · · · · · · · · · · · · · · · · · · ·                |
| UAB 406 V | • 所显示的测量结果为电压。                                       |
| UBC 409 V | ◎ 测量菜单中的 V L-L V L-N 子菜单由 10 个屏幕组成。V L-L 屏幕显示的编号是 1。 |
|           | • 信息区                                                |
| UCA 392 V | 。 显示有电流值 V12、 V23 和 V31 。                            |
|           | • 导航区                                                |
|           | ◎ 显示了 V L-L 屏幕的导航选项。                                 |

FDM121显示单元也具有白色背光:

- 按下导航键打开背光灯,持续3分钟。
- 当检测到一个被禁止的 ULP 模块化单元配置时,背光每 250 毫秒闪烁一次 (例如,如果一个 IMU 配备有两个完全相同的模块)。
- 当测试模式激活时,背光灯会在 15 秒内每秒闪烁一次。按下连接到 FDM121 显示单元的其中一个 ULP 模块的测试按钮。

#### 导航键

5个按键可以提供导航:

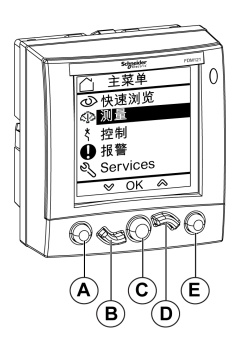

- A 返回/主页键
- **B** 向下键
- C 确认/清除/设置键
- D 向上键
- **E** 上下文相关按键

在导航区,使用按键可以显示可用的导航选项,这取决于所显示的菜单。

下表列出了 FDM121 显示单元上的 5 个键提供的导航选项。如果按键所对应的区域无图标显示,此按键对于所显示的菜单无效。

| 键     | 图标               | 描述                                                                                                    |
|-------|------------------|----------------------------------------------------------------------------------------------------|
| 返回/主页 | KJ               | <ul> <li>・ 退出菜单或子菜单并返回上一级菜单。</li> <li>・ 用于在 FDM121 显示单元通电时,从显示的快速浏览菜单返回到主菜单。</li> <li>・ 用于出厂复位 FDM121 显示器。</li> </ul> |
| 向下移动  | $\otimes$        | 用于指向所需的测量值或转向下一个屏幕。                                                                                                   |
| 确认    | 确定               | <ul> <li>・ 确认菜単项选择。</li> <li>・ 清除新事件。</li> </ul>                                                                      |
| 设置    | S)               | <ul> <li>用于访问设置:</li> <li>FDM121时间和日期</li> <li>温度或体积单位</li> <li>IFE IP 地址</li> </ul>                                  |
| 向上移动  | $\diamond$       | 用于会指向所需的测量值或返回到上一个屏幕。                                                                                                 |
| 上下文相关 | F                | 以条形图模式显示测量值。                                                                                                    |
|       |                  | 以刻度盘图形模式显示测量值。                                                                                                    |
|       | 888              | 以数字模式显示测量值。                                                                                                    |
|       | Æ                | 用于显示事件日志中的事件或报警日志中的报警的详细信息。                                                                                           |
|       | e                | 用于返回事件日志或报警日志。                                                                                                    |
|       | $\triangleright$ | 用于在编辑模式下修改所选字段。                                                                                                    |
|       | -                | 用于出厂复位 FDM121 显示器。                                                                                                    |

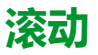

屏幕可以最多显示 5 个可见菜单项。当一个列表包含的项目超过 5 项时,屏幕右边 会出现一个滚动条。

使用 ◇ 和 ◇ 键滚动浏览菜单项列表。滚动条所在的位置指示列表中突出显示的 条目的相对位置。

**示例**:测量菜单显示在两个屏幕上。

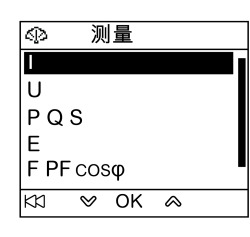

| U         | -  |
|-----------|----|
| PQS       |    |
| E         |    |
| F PF cosφ |    |
| THD       |    |
| ка 🗞 ок   | \$ |

### 密码管理

#### 概述

定义了四个密码,每个密码对应一个等级。

给每个等级分配一个角色:

- 1、2和3级用于普通角色,比如操作员。
- 4级属于管理员级别。需要使用管理员级别通过 EcoStruxure Power Commission 软件, 17页向 ULP 模块写入设置。

当 FDM121 命令受密码保护时,用户必须在专用窗口中输入正确级别的密码。

#### 初始密码

密码的出厂值为:

| 密码等级 | 用户类型          | 出厂设置                |
|------|---------------|---------------------|
| 1级   | Services      | '1111' = 0x31313131 |
| 2级   | Engineer      | '2222' = 0x32323232 |
| 3级   | Operator      | '3333' = 0x33333333 |
| 4级   | Administrator | '0000' = 0x30303030 |

#### 密码修改

密码通过 EcoStruxure Power Commission 软件, 17 页修改。

密码包含四个 ASCII 字符。密码区分大小写,允许使用的字符包括:

- 从0到9的数字
- 从 a 到 z 的字母
- 从A到Z的字母

#### 密码重置

如果初始密码已被更改,以下三种情况需要使用 EcoStruxure Power Commission 软件,17 页将密码恢复为出厂设置:

- 忘记密码。
- IMU 中添加了新的模块:比如 FDM121 显示单元。
- 替换了 IMU 中无法操作的模块。

使用 EcoStruxure Power Commission 软件, 17 页重置密码的功能仅对 Schneider 服务用户配置文件可用。

#### 密码屏幕

当要访问受密码保护的命令以及已在受控设备中修改了3级默认密码时,可显示**密**码屏幕。

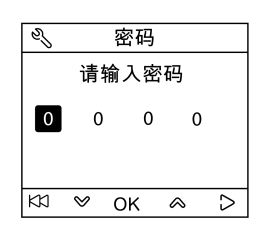

注: FDM121 显示单元仅支持 3 级密码。

### 输入密码

输入密码的步骤如下。

| 步骤 | 操作                                 |
|----|------------------------------------|
| 1  | 使用 🎔 和 🛇 键增加或减小数值。其自动从数字滑动至字母字符。   |
| 2  | 使用 🏱 键转到下一个数字。按下第四个数字上的键,将返回第一个数字。 |
| 3  | 按确定键确认密码。如果密码正确,将发送给定命令。否则将显示错误屏幕。 |
| 4  | 使用 KX 键返回上一菜单,且不发送任何命令。            |

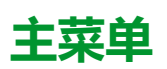

### 简介

#### 主菜单提供五个菜单,用于监测和使用 ULP 系统智能模块单元 (IMU)。

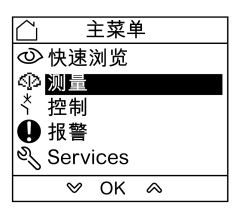

各菜单的描述和内容由 IMU 决定。有关更多信息,请参阅连接至 FDM121 显示单元的设备的文档。

例如,如果 FDM121 显示单元连接到 ComPacT NSX,请参阅 ComPacT NSX - MicroLogic 5/6/7 电子脱扣单元 - 用户指南。

#### 以下列出了主菜单提供的可用菜单:

| 菜单                         | 描述                                                                                                    |
|----------------------------|----------------------------------------------------------------------------------------------------|
| <ul><li> ♂ 快速浏览</li></ul>  | 快速浏览菜单用于快速读取简要的操作信息。<br>有关更多信息,请参阅章节"快速浏览"菜单,31页。                                                                                                    |
| ⑳ 测量                       | 测量菜单显示由 MicroLogic 脱扣单元提供的数据: <ul> <li>电流、电压、功率、电量、功率因数、频率和谐波失真测量值</li> <li>最小和最大测量值</li> </ul> 有关更多信息,请参阅章节"测量"菜单,34页。                                                                                                    |
| * <mark>控制</mark>          | <ul> <li>控制菜单用于控制配有 FDM121 显示单元的通讯电动机构的断路器。</li> <li>拟用的命令有:</li> <li>断路器分断</li> <li>自定时或不定时合闸断路器</li> <li>脱扣后复位断路器</li> <li>IO 模块照明控制</li> <li>IO 模块负载控制</li> <li>有关更多信息,请参阅章节"控制"菜单,36页。</li> </ul>                                                                                                    |
| ● 报警                       | <ul> <li>报警菜单用于显示:</li> <li>事件日志文件,包含自 FDM121 显示单元上次通电后连接至 FDM121 显示单元的设备检测到的最近 40 个事件和报警。</li> <li>连接至 FDM121 显示单元的设备的报警日志(例如:报警、脱扣、维护以及控制状态)。</li> <li>有关更多信息,请参阅章节"报警"菜单,41页。</li> </ul>                                                                                                    |
| ર્્∖ <mark>Services</mark> | <ul> <li>服务菜单包含所有 FDM121 显示单元设定功能和操作帮助信息:</li> <li>复位(需求峰值、电度表、最小值和最大值)</li> <li>设置(显示模块日期和时间、参数、显示设置、日期和时间、单位)</li> <li>维护(操作计数器、载入信息)</li> <li>产品版本(智能模块单元标识)</li> <li>语言(显示语言选择)</li> <li>监控和控制 IO 模块(IO 状态、强制命令、脉冲计数器和温度)</li> <li>设置用于单个断路器的 IFE Ethernet 接口的 IP 地址</li> <li>有关更多信息,请参阅章节"服务"菜单,46页。</li> </ul> |

#### 导航

**主菜单**内的导航如下:

• 使用确定键确认菜单的选择。

### 快速浏览菜单

## 简介

快速浏览菜单提供了操作连接到 FDM121 显示单元的设备所必需的信息,分为多个屏幕。

当 FDM121 显示单元通电后,默认情况下,将显示出快速浏览菜单。

可用屏幕的数量以及屏幕内容取决于连接到 FDM121 显示单元的设备。该行为对于 ComPacT、PowerPacT 以及 MasterPact 断路器是相同的。

例如,对于 ComPacT NSX 断路器,其取决于:

- MicroLogic 脱扣单元的类型(A或E)
- 断路器的级数(3极或4极)
- 存在的选项(ENVT或ENCT)

屏幕编号和可用屏幕的数量显示在屏幕的右上角。

#### 导航

在快速浏览 菜单里的导航步骤如下所示:

- 使用<sup>KS</sup>键返回主菜单。
- 使用 **■**、 △ 和 <sup>888</sup> 键修改显示测量值的方式。

#### 快速浏览菜单的屏幕示例

下表列出了配备 MicroLogic E 脱扣单元的 ComPacT NSX 4 极断路器的快速浏览 菜单的屏幕 1 至 8:

| 屏幕                                                                                                    | 描述                                                                                                    |
|----------------------------------------------------------------------------------------------------|----------------------------------------------------------------------------------------------------|
| <ul> <li>④ Aircon FDR 1/8</li> <li>              ↑打开 远程      </li> <li>             → - □ □ □ - □ □ □         </li> <li>             ★   ● % Ir ●         </li> <li>Ready &gt;90 &gt;105         </li> <li>             Ir 500A I3 0A     </li> <li>             K1 ♥ ▲     </li> </ul> | <ul> <li>快速浏览菜单的屏幕1显示如下信息:</li> <li>IMU 的名称(对面的屏幕示例上为 Aircon FDR)。</li> <li>IMU 的名称由 EcoStruxure Power Commission 软件或通过通讯网络使用远程控制器进行定义。它最多可包含45个字符,但是仅前14个字符可在 FDM121显示单元上显示出来。</li> <li>存在 BSCM 时断路器的分闸/合闸/脱扣状态(对面的屏幕示例上为分闸)。</li> <li>脱扣单元前面的 LED 指示灯的状态</li> <li>红外传感器的延长保护设置。</li> <li>最大负载相的电流强度(对面的屏幕示例上为 I3 = 217 A)。</li> <li>断路器的抽架状态。当两个 IO 模块连接到 FDM121显示单元时,在两个 IO 模块中配置的抽架应用配置不符的情况下,FDM121显示单元不会显示抽架状态。</li> </ul> |
| <ul> <li>         ● 快速浏览 2/8      </li> <li>         I1 213 A      </li> <li>         UAB 332 V      </li> <li>         Ptot 109 kw      </li> <li>         F 50.0 Hz      </li> <li>         KX ※ ▲ F     </li> </ul>                                                                  | <ul> <li>快速浏览菜单的屏幕 2 显示电流、电压、有功功率和频率:</li> <li>相线 1 电流 11</li> <li>相线 1 对相线 2 电压 V12</li> <li>总的有功功率 Ptot</li> <li>频率 F</li> </ul>                                                                                                    |
| <ul> <li>① 电流 3/8</li> <li>IA 213 A</li> <li>IB 243 A</li> <li>IC 273 A</li> <li>IN 61A</li> <li>K公 ♥ ♠ Ţ</li> </ul>                                                                                                    | <ul> <li>快速浏览菜单的屏幕3显示电流如下:</li> <li>相线1电流Ⅰ1</li> <li>相线2电流12</li> <li>相线3电流Ⅰ3</li> <li>中性线电流ⅠN</li> <li>注:□N显示出适用于中性线的断路器的电流。</li> </ul>                                                                                                    |

| 屏幕                                                                                                    | 描述                                                                                                    |
|----------------------------------------------------------------------------------------------------|----------------------------------------------------------------------------------------------------|
| ② 线电压 4/8<br>UAB 332 V<br>UBC 333 V<br>UCA 332 V                                                                                                    | <ul> <li>快速浏览菜单的屏幕 4 显示相间电压如下:</li> <li>相线 1 对相线 2 电压 V12</li> <li>相线 2 对相线 3 电压 V23</li> <li>相线 3 对相线 1 电压 V31</li> </ul> |
| ② 相电压 5/8<br>UAN 191 V<br>UBN 192 V<br>UCN 192 V                                                                                                    | <ul> <li>快速浏览菜单的屏幕 5 显示相对中性线电压如下:</li> <li>相线 1 对中性线电压 V1N</li> <li>相线 2 对中性线电压 V2N</li> <li>相线 3 对中性线电压 V3N</li> </ul>    |
| Image: Weight of the system         P Q S         6/8           Ptot         109 kW           Qtot         85 kVAr           Stot         138 kVA                                                                                                    | <ul> <li>快速浏览菜单的屏幕 6 显示功率如下:</li> <li>有功功率 Ptot(单位 kW)</li> <li>无功功率 Qtot(单位 kVAr)</li> <li>视在功率 Stot(单位 kVA)</li> </ul>   |
| Image: Weight of the second second secon | <ul> <li>快速浏览菜单的屏幕 7 显示电量表如下:</li> <li>有功电量 Ep(单位 kWh)</li> <li>无功电量 Eq(单位 kVArh)</li> <li>视在电量 Es(单位 kVAh)</li> </ul>     |
| <ul> <li>➡ F PF cosφ 8/8</li> <li>F 50.00 Hz</li> <li>PF -0.79</li> <li>cosφ -0.78</li> <li>K3 ♥ ♠</li> </ul>                                                                                                    | <ul> <li>快速浏览菜单的屏幕 8 显示:</li> <li>频率 F(单位 Hz)</li> <li>功率因数 PF</li> <li>cos φ</li> </ul>                                   |

#### 智能模块化单元(IMU)名称

为了优化利用电气设备,可以使用 EcoStruxure Power Commission 或通过通讯网络使用远程控制器对应相应的关联功能给 IMU 指定名称。

显示 IMU 名称的步骤如下:

| 步骤 | 操作                                                                                                    | 显示                                                                                                    |
|----|----------------------------------------------------------------------------------------------------|----------------------------------------------------------------------------------------------------|
| 1  | 使用                                                                                                    | <ul> <li></li></ul>                                                                                                    |
| 2  | 快速浏览菜单的屏幕 1 显示 IMU 名称:Aircon FDR。<br>使用 EcoStruxure Power Commission 软件或远程控制器定义的 IMU 名称最多可包含 45 个字符,但在 FDM121 显示单元上只能看到前 14 个字符。 | <ul> <li>◇ Aircon FDR 1/8</li> <li>◇打开 远程</li> <li>→ ct Tot → つ</li> <li>★   ●% Ir ●</li> <li>Ready &gt;90 &gt;105</li> <li>Ir 500A I3 0A</li> <li>K1 ♥ ※</li> </ul> |

### Metering 菜单

## 简介

#### 使用**测量**菜单来显示电流、电压、电量测量值等等。 显示的测量值完整列表取决于连接到 FDM121 显示单元的设备。

#### 导航

以下步骤举例说明当配有 MicroLogic 5.2 E 脱扣单元的 ComPacT NSX 断路器连接至 FDM121 显示单元时,如何访问**测量**菜单、测量屏幕和电压测量值选项:

| 步骤 | 操作                                                                                                    | 显示                                                                                                    |
|----|----------------------------------------------------------------------------------------------------|----------------------------------------------------------------------------------------------------|
| 1  | 利用 ♥ 和 	 键选择 <b>主菜单</b> 中的 <b>测量</b> 菜单。<br>按 <b>确定</b> 键确认 <b>测量</b> 菜单。                                                                                                    | <ul> <li>○ 主菜单</li> <li>② 快速浏览</li> <li>③ []</li> <li>③ []</li> <li>※ 控制</li> <li>● 报警</li> <li>③ Services</li> <li>&gt; OK </li> </ul>                                                                                                    |
| 2  | <ul> <li>測量菜单显示在两个屏幕上。</li> <li>在測量菜单中可以作出以下选择:</li> <li>电流 I</li> <li>电压 V L-L V L-N</li> <li>功率 PQS</li> <li>电量 E</li> <li>频率 F、功率因数 PF 以及 cos \$</li> <li>总谐波失真 THD</li> </ul> | ③ 测量 U PQS E F PF cosφ KX ♥ OK ♠                                                                                                    |
| 3  | 例如,使用 ❤ 和 ᢙ 键选择 <b>测量</b> 菜单中的 V L-L V L-N 子菜单。                                                                                                    | ③ 测量 I PQS E F PF cosφ K1 ♥ OK ≪                                                                                                    |
| 4  | <ul> <li>VL-LVL-N子菜单的屏幕 1/10 显示相间电压值。</li> <li>使用 ♥ 和</li></ul>                                                                                                    | 小       3       3       3       1       1       1       1       1       1       1       1       1       1       1       1       1       1       1       1       1       1       1       1       1       1       1       1       1       1       1       1       1       1       1       1       1       1       1       1       1       1       1       1       1       1       1       1       1       1       1       1       1       1       1       1       1       1       1       1       1       1       1       1       1       1       1       1       1       1       1       1       1       1       1       1       1       1       1       1       1       1       1       1       1       1       1       1       1       1       1       1       1       1       1       1       1       1       1       1       1       1       1       1       1       1       1       1       1       1       1       1       1       1       1       1       1       1       1 |

注: 使用 ₩ 键返回测量菜单。

#### 测量值显示模式

电流、电压和功率测量值可以用三种不同的方法显示,使用上下文相关键从一种显 示模式切换到另一个显示模式:

- 图标表示条形图模式显示。
- 🖉 图标表示刻度盘模式显示。
- 888 图标表示数字模式显示。

下表给出了目前三种模式的显示示例:

| 数字模式                                                                                                    | 条形图模式                                                                                                    | 刻度盘模式                                                                                                    |  |
|----------------------------------------------------------------------------------------------------|----------------------------------------------------------------------------------------------------|----------------------------------------------------------------------------------------------------|--|
| Image: Non-State       Image: Non-State         Image: Non-State       Image: Non-State         Image: Non-State | I       1/11         0       225 A         IA= 186 A       IA         0       225 A         IB= 179 A       IA         0       225 A         IC= 184 A       IA         0       225 A         IN= 10 A       IA | $ \begin{array}{c c} & 1 & 1/11 \\ \hline IA & 225 A \\ 186 \\ A & A \\ \hline IC & 225 A \\ 179 \\ A & A \\ \hline IC & 225 A \\ 184 \\ A & A \\ \hline IC & 225 A \\ 10 \\ A \\ \hline IC & 225 A \\ 10 \\ A \\ \hline IC & 225 A \\ 10 \\ A \\ \hline IC & 225 A \\ 10 \\ A \\ \hline IC & 225 A \\ 10 \\ A \\ \hline IC & 225 \\ A \\ \hline IC & 225 \\ A$ |  |
| 按下 F 键将显示切换至条形图模式。                                                                                                    | 按下 🤷 键将显示切换至刻度盘模式。                                                                                                    | 按下 888 键将显示切换至数字模式。                                                                                                    |  |

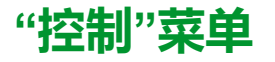

控制菜单用于从 FDM121 显示单元控制:

- 断路器
- 由 IO 模块管理的光源和负载应用

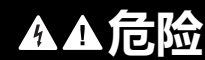

#### 电击、电弧或灼伤的危险

如果 FDM121 显示器背光闪烁,在将 IMU 返回至常规操作模式之前,请勿从 FDM121 显示器执行任何命令。

#### 未按说明操作将导致人身伤亡等严重后果。

FDM121显示单元闪烁表明 IMU 在降级模式下运行。这可能是架构问题。有关更多信息,请参阅相关文档,6页一节中提供的 ULP 系统用户指南。

如果 IMU 以降级模式运行且其 FDM121 显示单元的版本低于 V2.1.3,则控制非指定的设备会有一定风险。

#### 与断路器控制兼容的设备

下表列出了控制每种断路器系列所要求的最低硬件配置。

| 范围                                                                                                    | 最低硬件配置要求                                                                                                    |  |  |
|----------------------------------------------------------------------------------------------------|----------------------------------------------------------------------------------------------------|--|--|
| MasterPact MTZ                                                                                               | 固定式或抽出式断路器 + 隔离模块 + ULP 端口模块 + 通信线圈 MX 和 XF 或通讯电动机构                                                                           |  |  |
| <ul> <li>MasterPact NT</li> <li>MasterPact NW</li> <li>ComPacT NS 630-1600</li> <li>PowerPacT P 型</li> </ul> | <ul> <li>固定式或抽出式断路器 + BCM ULP + 通信线圈 MX 和 XF 或通讯电动机构</li> <li>固定式或抽出式隔离开关 + BCM ULP + 通信线圈 MX 和 XF 或通讯电动机构</li> </ul>         |  |  |
| <ul><li>ComPacT NSX</li><li>PowerPacT H-, J-, and L-Frame</li></ul>                                          | <ul> <li>固定式或抽出式断路器 + 固件版本为 2.1.7 或更高的 BSCM + 自动模式通讯电动机构</li> <li>固定式或抽出式隔离开关 + 固件版本为 2.1.7 或更高的 BSCM + 自动模式通讯电动机构</li> </ul> |  |  |

#### 断路器控制屏幕

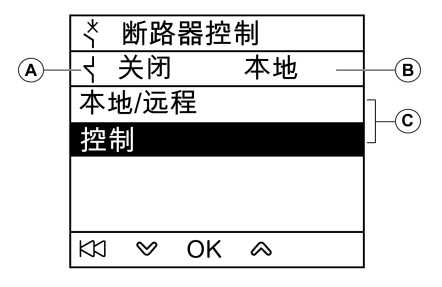

- A 断路器状态
- **B** 断路器的当前控制模式
- C 断路器控制命令选择

#### 断路器状态

根据所连设备,FDM121显示单元将显示出断路器的以下状态:

| 范围                                                                                                    | 状态                                                                                                    |
|----------------------------------------------------------------------------------------------------|----------------------------------------------------------------------------------------------------|
| MasterPact MTZ                                                                                               | <ul> <li>分闸:断路器分闸。</li> <li>合闸:断路器合闸。</li> <li>TripSDE:断路器因检测到电气故障而脱扣。</li> <li>NA:断路器状态不可用(断路器和 FDM121 显示单元之间不通讯)。</li> </ul>                    |
| <ul> <li>MasterPact NT</li> <li>MasterPact NW</li> <li>ComPacT NS 630-1600</li> <li>PowerPacT P 型</li> </ul> | <ul> <li>分闸:断路器分闸。</li> <li>合闸:断路器合闸。</li> <li>TripSDE:断路器因检测到电气故障而脱扣。</li> <li>NA:断路器状态不可用(断路器和 FDM121 显示单元之间不通讯)。</li> </ul>                    |
| <ul> <li>ComPacT NSX</li> <li>PowerPacT H-, J-, and L-Frame</li> </ul>                                       | <ul> <li>分闸:断路器分闸。</li> <li>合闸:断路器合闸。</li> <li>TripSDE:断路器因检测到电气故障而脱扣。</li> <li>脱扣:断路器脱扣。</li> <li>NA:断路器状态不可用(断路器和 FDM121 显示单元之间不通讯)。</li> </ul> |

#### 断路器控制模式选择

FDM121 显示单元可以选择断路器的本地或远程控制模式,但在为断路器操作配置的 IO 模块位于 IMU 中时除外,或者在断路器硬件配置不兼容时除外。

本地和远程模式是互相排斥的。

断路器控制模式的选择受有码保护。如果修改了断路器的3级默认密码,则会显示 密码输入屏幕。有关更多信息,请参阅章节密码屏幕,28页。

当选择断路器控制模式(本地/远程)时,将不会提示您确认选择。

### 断路器控制命令

FDM121显示单元只有在本地控制模式下才能控制断路器。在远程控制模式下,控制功能不可用。

断路器控制命令有密码保护。如果修改了断路器的3级默认密码,则会显示密码输入屏幕。有关更多信息,请参阅章节密码屏幕,28页。

在选择命令后,将会提示您确认所作选择。

断路器的类型决定控制命令。

| 范围                                                                                                    | 控制命令                                                                                                    |
|----------------------------------------------------------------------------------------------------|----------------------------------------------------------------------------------------------------|
| MasterPact MTZ                                                                                               | <ul> <li>分闸:用于使断路器立即分闸的命令</li> <li>合闸:用于使断路器立即合闸的命令</li> <li>定时合闸:用于使断路器延时 15 秒合闸的命令</li> <li>注:没有来自 FDM121 显示单元的复位命令。仅能使用电气复位或按下断路器正面的复位按钮。</li> </ul> |
| <ul> <li>MasterPact NT</li> <li>MasterPact NW</li> <li>ComPacT NS 630-1600</li> <li>PowerPacT P 型</li> </ul> | <ul> <li>分闸:用于使断路器立即分闸的命令</li> <li>合闸:用于使断路器立即合闸的命令</li> <li>定时合闸:用于使断路器延时 15 秒合闸的命令</li> <li>注:没有来自 FDM121 显示单元的复位命令。仅能使用电气复位或按下断路器正面的复位按钮。</li> </ul> |
| <ul> <li>ComPacT NSX</li> <li>PowerPacT H-, J-, and L-Frame</li> </ul>                                       | <ul> <li>分响:用于使断路器立即分间的命令</li> <li>合闸:用于使断路器立即合间的命令</li> <li>定时合闸:延时 15 秒使断路器合间的命令</li> <li>复位:脱扣后复位断路器的命令。</li> </ul>                                  |

**注:** 当合闸指令被禁用时,不可使用**合闸**命令以及**定时合闸**命令。

#### 光源和负载控制

FDM121 显示单元可以控制由与 IMU 相连的 IO 模块执行的光源和负载预定义应用 (应用 4)。

FDM121显示单元只有在本地控制模式下才能控制光源和负载应用。在远程控制模式下,**照明控制**和负载控制功能不可用。

照明控制屏幕和负载控制屏幕显示相同的信息:

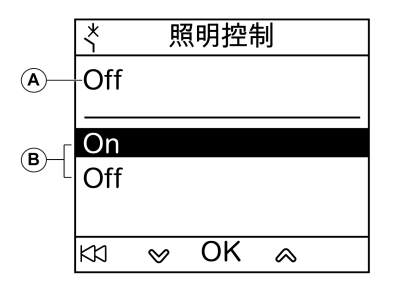

A 当前应用状态

On 照明或负载已启用。

Off 照明或负载已关闭。

- B 应用控制指令
  - On 开启照明或负载的命令。
  - Off 关闭照明或负载的命令。

照明控制和负载控制的命令有密码保护。如果修改了 IO 模块的 3 级默认密码,则 会显示密码输入屏幕。有关更多信息,请参阅章节 密码屏幕, 28 页。

在选择命令后,将会提示您确认所作选择。

从本地 FDM121 显示单元发出的光源和负载命令用途如下:

- 打开和关闭光源。光源由脉冲继电器控制。开关命令可能会出现延时,也可能 不会延时。
- 打开和关闭负载。负载由接触器控制。开关命令可能会出现延时,也可能不会延时。

有关更多信息,请参阅相关文档,6页一节中提供的 /O系统用户指南。

#### 断路器控制屏幕的导航

在本地模式下控制MasterPact NW断路器的步骤如下:

| 步骤 | 操作                                                                                                    | 显示                                                           |
|----|----------------------------------------------------------------------------------------------------|--------------------------------------------------------------|
| 1  | 利用 ♥ 和 ᢙ 键选择 <b>主菜单</b> 中的 <b>控制</b> 菜单。<br>按 <b>确定</b> 键确认选择 控制菜单。                                                                                      | <ul> <li></li></ul>                                          |
| 2  | 利用 ♥ 和 	 键选择控制菜单中的断路器子菜单。<br>按确定键确认选择断路器子菜单。                                                                                                    | <u>*</u> 控制<br>断路器<br>照明<br>负载<br>K3 ♥ OK ♠                  |
| 3  | 选择 <b>控制</b> 2以控制断路器。<br>按 <b>确定</b> 键确认您的选择。                                                                                                    |                                                              |
| 4  | 选择 3 种可能的操作来控制 MasterPact NW 断路器:<br>• 分闸<br>• 合闸<br>• 定时合闸<br>按确定键来确认所选操作。<br>注: 断路器控制的命令有密码保护。如果修改了断路器的 3 级默认密码,则会显示密码输<br>入屏幕。有关更多信息,请参阅章节 密码屏幕,28 页。 |                                                              |
| 5  | 将显示确认执行操作的屏幕。<br>选择 <b>是</b> 来确认分闸断路器。<br>注:如果您选择定时合闸,则会在合闸命令发送前15秒开始计时。在倒计时结束前按<br>K3 键可返回断路器控制子菜单,不会发送任何命令给断路器。                                        | * 断路器控制     确认:     打开     否                 子             子 |
| 6  | 新的断路器状态会显示在屏幕上。                                                                                                    |                                                              |

**注:** 使用 <sup>KC</sup> 键返回**断路器控制**菜单。

<sup>2.</sup> 当硬件与功能兼容、控制模式为本地模式且 ULP 总线上没有冲突时, 子菜单才可用。

#### 照明或负载控制屏幕的导航

#### 照明控制和负载控制屏幕的导航相似。

控制照明应用的步骤如下:

| 步骤 | 操作                                                                                                    | 显示                                                                         |
|----|----------------------------------------------------------------------------------------------------|----------------------------------------------------------------------------|
| 1  | 利用 ♥ 和 	 键选择 <b>主菜单</b> 中的 <b>控制</b> 菜单。<br>按 <b>确定</b> 键确认选择 控制菜单。                                                            | <ul> <li>              主菜单          </li> <li>             砂快速浏览</li></ul> |
| 2  | 选择 <b>照明</b> 子菜单。 <sup>3</sup> 在 <b>控制</b> 菜单中,使用 ❤ 和 谷 键选择。<br>按 <b>确定</b> 键确认选择子菜单。                                          | <u>*</u> 控制<br>断路器<br>照明<br>负载                                             |
| 3  | 选择菜单上的 <b>开启</b> 来打开光源。<br>按 <b>确定</b> 键确认您的选择。<br>注:光源控制和负载控制的命令有密码保护。如果修改了 IO 模块的 3 级默认密码,则会显示密码输入屏幕。有关更多信息,请参阅章节密码屏幕, 28 页。 |                                                                            |
| 4  | 将显示确认执行操作的屏幕。<br>选择 <b>是</b> 来确认开启光源。                                                                                          |                                                                            |
| 5  | 屏幕上会显示新的照明状态。                                                                                                    |                                                                            |

<sup>3.</sup> 子菜单仅在以下情况下可用:

<sup>•</sup> FDM121显示单元连接到为预定义应用 4"光源与负载控制"配置的 IO 模块时;

<sup>•</sup> 控制模式为本地模式时;

<sup>•</sup> ULP 总线上没有冲突时。

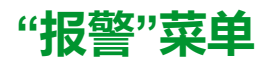

## 定义

事件是指 IMU 模块检测到的数字数据变更状态或任何事件。事件具有时间戳,且记录在模块事件历史中。

报警是一种需要用户给予特别注意的事件类型。

用户可将报警与 IMU 中的任何测量或事件关联起来。

每个报警都分配一个预定义优先级:

- 高优先级
- 中等优先级
- 低优先级
- 无优先级

用户可利用 EcoStruxure Power Commission 设置报警参数并分配优先级。

有关报警设置和优先级的更多信息,请参阅相关文档,6页一节中提供的 MicroLogic 脱扣单元用户指南。

### 简介

在 FDM121 显示单元的**报警**菜单中显示事件和报警,其中有 2 个子菜单供您选择:

- **事件日志**显示来自连接设备的最近 40 个事件。这些事件由 FDM121 显示单元记录。如果 FDM121 断电,会丢失事件日志文件。
- 报警日志显示连接设备检测到的报警。如果 FDM121 断电,则报警日志不会 丢失。按类型对报警排序,其可用性由连接至 FDM121 显示单元的设备决 定:

| 范围                                                                                                    | 报警日志选项                                                                                                    |
|----------------------------------------------------------------------------------------------------|----------------------------------------------------------------------------------------------------|
| MasterPact MTZ                                                                                               | <ul> <li>・ 报警</li> <li>・ 脱扣</li> <li>・ 维护操作</li> <li>・ 设备状态和控制</li> <li>・ 来自 IO 模块 1 的报警</li> <li>・ 来自 IO 模块 2 的报警</li> </ul> |
| <ul> <li>MasterPact NT</li> <li>MasterPact NW</li> <li>ComPacT NS 630-1600</li> <li>PowerPacT P 型</li> </ul> | <ul> <li>・ 脱扣</li> <li>・ 来自 IO 模块 1 的报警</li> <li>・ 来自 IO 模块 2 的报警</li> </ul>                                                  |
| <ul> <li>ComPacT NSX</li> <li>PowerPacT H-, J-, and L-Frame</li> </ul>                                       | <ul> <li>报警</li> <li>脱扣</li> <li>维护操作</li> <li>设备状态和控制</li> <li>来自 IO 模块 1 的报警</li> <li>来自 IO 模块 2 的报警</li> </ul>             |

**注:事件日志**和报警日志屏幕按照反向时序顺序显示事件和报警。

#### 报警实时指示和确认

FDM121显示单元以不同方式实时指示高优先级和中优先级报警。必须以不同方式确认这些报警。

| 优先级 | 实时指示                           | 报警清除 |                                                                                                    |
|-----|--------------------------------|------|----------------------------------------------------------------------------------------------------|
| 高   | ・ 新事件<br>弾出屏幕<br>・ LED 报警指示灯闪烁 | 1    | 按 <b>确定</b> 键清除 <b>新事件</b> 信息。<br>② 快速浏览<br>③ 沙<br>③ 测<br><b>事件日志</b><br>* 認<br>※ 新事件<br>● 报警<br>③ Services<br>◎ OK ▲ |
|     |                                | 2    | 在 <b>事件日志</b> 屏幕上选择新事件,然后按 <b>确定</b> 键。                                                                               |
|     |                                | 3    | 确认所有高级优先级报警后,LED 指示灯将熄灭。                                                                                              |
| 中等  | • LED 报警指示灯一直亮起                |      |                                                                                                    |
|     |                                | 1    | 在 <b>事件日志</b> 屏幕上选择新事件,然后按 <b>确定</b> 键。                                                                               |
|     |                                | 2    | 当确认所有中级优先级报警且没有高级优先级报警时,<br>LED 指示灯将熄灭。                                                                               |

### 导航浏览事件日志屏幕

导航浏览事件日志 屏幕的步骤如下:

| 步骤 | 操作                                                                                                    | 显示                                                                                                    |
|----|----------------------------------------------------------------------------------------------------|----------------------------------------------------------------------------------------------------|
| 1  | 利用 ♥ 和 	 键选择 <b>主菜单</b> 中的 <b>报警</b> 菜单。<br>按 <b>确定</b> 键确认选择 <b>报警</b> 菜单。                                               | <ul> <li>              主菜单      </li> <li>             や 速浏览</li></ul>                                                                                                    |
| 2  | 利用 ♥ 和 	 键选择 <b>事件日志</b> 子菜单。<br>按 <b>确定</b> 键确认选择 <b>事件日志</b> 子菜单。                                                       | <ul> <li>● 报警</li> <li>事件日志</li> <li>报警日志</li> <li>1/2 ※ OK ▲</li> </ul>                                                                                                    |
| 3  | 将显示 <b>事件日志</b> 屏幕:<br>• 将按照与事件出现时间相反的时序列出事件。<br>• 以粗体格式显示新事件说明。<br>• 在报警图标的右上角指明了报警优先级。<br>按确定键清除一个新事件:已清除的事件的说明以正常字体写入。 | <ul> <li>● 事件日志</li> <li>▲<sup>2</sup> 低于瞬时电流IC</li> <li>▲<sup>3</sup> 滞后</li> <li>▲<sup>3</sup> 固件程序冲突</li> <li>▲<sup>3</sup> 固件程序冲突</li> <li>▲<sup>3</sup> 固件程序冲突</li> <li>★<sup>3</sup> 因件程序冲突</li> </ul> |
| 4  | 按 ♥ 和 	 键从一个事件切换至另一个事件。<br>按 ♥ 键显示事件详情。                                                                                   | ● 事件日志<br>▲ <sup>2</sup> 低于瞬时电流IC<br>▲ <sup>3</sup> 滞后<br><sup>▲3</sup> 固件程序冲突<br><sup>▲3</sup> 固件程序冲突<br><sup>★3</sup> 固件程序冲突<br><sup>★4</sup> ◎ のK ◎ <sup>€</sup> 、                                        |
| 5  | 按 ♥ 和 	 键显示事件日志中之前或后续事件的详情。<br>按 € 键返回事件日志。                                                                               | ● 事件日志<br>● <sup>2</sup> Code 8<br>26 Oct 2017<br>06:16:39:000 pm<br>低于瞬时电流IC<br>K3 ♥ OK ▲ 즉、                                                                                                    |

在任意事件日志屏幕中按 🖾 键将返回出现新事件弹出屏幕前显示的屏幕。

**注:** 如果自 FDM121 显示单元加电以来没有出现过任何事件,则**事件日志**子菜 单将显示以下屏幕。按**确定**键返回**报警**菜单。

| 0   | 报警  | x<br>i |            |  |
|-----|-----|--------|------------|--|
| 事作  |     |        |            |  |
| 报警  | を日え | žT     |            |  |
|     |     |        |            |  |
|     |     |        |            |  |
| КIJ | ⊗   | OK     | $\diamond$ |  |

#### 导航浏览报警日志子菜单

导航浏览报警日志屏幕的步骤如下:

| 步骤 | 操作                                                                                                    | 显示                                                                                                    |
|----|----------------------------------------------------------------------------------------------------|----------------------------------------------------------------------------------------------------|
| 1  | 利用 ♥ 和 	 键选择 <b>主菜单</b> 中的 <b>报警</b> 菜单。<br>按 <b>确定</b> 键确认选择 <b>报警</b> 菜单。                                                                                                    | <ul> <li>○ 主菜单</li> <li>○ 快速浏览</li> <li>◎ 测量</li> <li>* 控制</li> <li>● 脱管</li> <li>● Services</li> <li>● OK </li> </ul> |
| 2  | 利用 ♥ 和 À 键选择 <b>报警日志</b> 子菜单。<br>按 <b>确定</b> 键确认选择 <b>报警日志</b> 子菜单。                                                                                                    | <ul> <li>● 报警</li> <li>事件日志</li> <li>报警日志</li> <li>K3 ♥ OK ▲</li> </ul>                                                |
| 3  | <ul> <li>在报警日志子菜单中选择其中一个报警类型:</li> <li>报警</li> <li>脱扣</li> <li>维护操作(维护操作)</li> <li>状态与控制(设备状态与控制)</li> <li>I/O #1</li> <li>I/O #2</li> <li>注:报警、维护操作以及状态和控制选项仅适用于 MasterPact MTZ、ComPacT NSX和 PowerPact H-, J-, and L-Frame 断路器。</li> <li>利用 ♥ 和 🋇 键选择报警子菜单。</li> <li>按确定键确认您的选择。</li> </ul> | 报警日志<br>报警<br>Trip<br>维护操作<br>状态与控制<br>I/O #1                                                                          |
| 4  | 将显示报警日志,其中按与触发报警顺序相反的时序列出报警。<br>按 ♥ 和 	 键从一个报警切换至另一个报警。<br>按 	 键显示报警详情。                                                                                                    | <ul> <li>● 报警</li> <li>△低于瞬时电流IC</li> <li>△滞后</li> <li>K1 ※ ▲ €、</li> </ul>                                            |
| 5  | 按 ♥ 和 	 键显示报警日志中之前或后续报警的详情。<br>按 <sup>€</sup> 键返回报警日志。                                                                                                    | ● 报警<br>● <u>7</u> Code 8<br>26 Oct 2017<br>06:16:39:000 pm<br>低于瞬时电流IC<br>K1 ♥ ♠ €                                    |

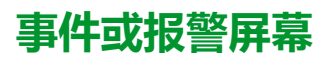

事件与报警屏幕相似。一般和详情屏幕分别如下:

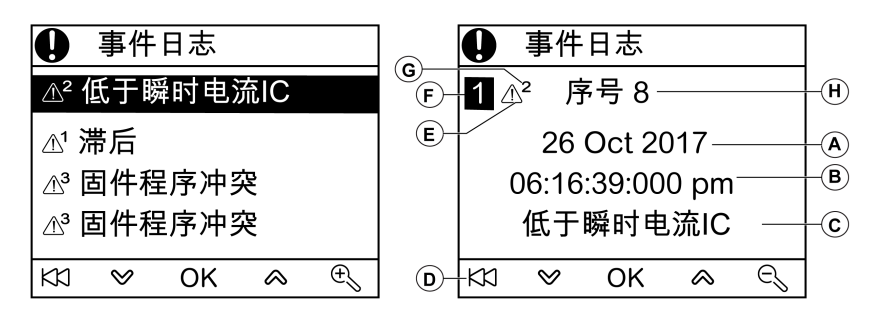

A 事件或报警出现日期

**B**事件或报警出现时间:

- 一般屏幕采用的是小时和分钟
- 详情屏幕中采用的是小时、分钟、秒以及毫秒
- C 事件或报警名称
- D 返回事件日志或报警日志的键
- **E**事件或报警类型:
- ①表示出现了事件或报警
- 迷表示事件或报警已结束
- F 屏幕编号
- G报警优先级(仅在事件日志中显示)
- H 事件或报警代码

#### "服务"菜单

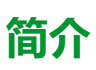

利用服务菜单可访问以下功能:

- 复位电度表以及最小和最大测量值
- FDM121 显示单元上的日期和时间设置
- FDM121 显示单元对比度和亮度设置
- 维护指示灯(操作计数器、载入信息等)
- IMU 产品标识信息
- FDM121 屏幕的语言选择
- 温度和体积的单位设置
- 监测和控制 IO 模块 (状态、强制命令以及计数器)
- 用于单个断路器的 IFE Ethernet 接口的 IFE IP 地址,此断路器连接到 FDM121 显示单元
- 显示二维码以获取设备信息

菜单项的可用性取决于连接至 FDM121 显示单元的设备:

- 当连接 MicroLogic 脱扣单元或 BCM ULP 时,复位子菜单可用。
- 当连接 MicroLogic 脱扣单元、BSCM 或 BCM ULP 时, 维护子菜单可用。
- 当连接 IO 模块时, I/O #1和I/O #2 子菜单可用。
- 当连接用于单个断路器的 IFE Ethernet 接口时, IFE IP 地址子菜单可用。

#### 断电时仍保留的设置

如果 FDM121 断电,则 FDM121 显示单元保留以下设置:

- 语言设置
- 对比度设置
- 亮度设置

如果 FDM121 断电,则会丢失日期和时间。

### 复位

使用**复位**子菜单可:

- 只需一步便复位所有电度表以及最小和最大测量值。
- 仅复位电度表:有功电能(Ep)、无功电能(Eq)以及视在电能(Es)表。
- 仅复位一组最小和最大测量值。

例如,对于电流组,可同时复位以下最小值和最大值:

- 相电流和中性线电流(如果存在)
- 不平衡电流
- 需量电流

子菜单项的可用性取决于所支持的设备。

在服务菜单中复位 MasterPact NW 断路器测量组的步骤如下:

| 步骤 | 操作                                                                                                    | 显示                                                                                                    |
|----|----------------------------------------------------------------------------------------------------|----------------------------------------------------------------------------------------------------|
| 1  | 使用 ♥ 和 	 键选择 <b>主菜单</b> 中的 <b>服务</b> 菜单。<br>通过按 <b>确定</b> 键确认选择 <b>服务</b> 菜单。                                                                                                    | <ul> <li>○ 主菜单</li> <li>② 快速浏览</li> <li>③ 测量</li> <li>* 控制</li> <li>● 报警</li> <li>※ Services</li> <li>※ OK 《</li> </ul>                                                                                                    |
| 2  | 将显示 <b>服务</b> 菜单。<br>使用 ❤ 和 ☎ 键选择 <b>复位</b> 子菜单。<br>通过按 <b>确定</b> 键确认选择 <b>复位</b> 子菜单。                                                                                                    | <ul> <li>Services</li> <li>复位</li> <li>设置</li> <li>维护</li> <li>产品标识</li> <li>Language</li> <li>K1 ♥ OK ▲</li> </ul>                                                                                                    |
| 3  | 将显示 <b>复位</b> 子菜单,同时带有可复位测量组的选项(三个屏幕)。<br>使用 ❤ 和 	 键选择 <b>最小和最大电流</b> ,以复位所有电流的最大值和最小值。<br>通过按 <b>确定</b> 键确认选择复位 <b>最小和最大电流</b> 组。<br>注:复位命令有密码保护。如果修改了 BCM ULP 模块的 3 级默认密码,则会显示密码输入<br>屏幕。有关更多信息,请参阅章节密码屏幕, 28 页。 | <ul> <li>冬 复位</li> <li>全部</li> <li>E</li> <li>最大电流</li> <li>最大线电压</li> <li>最大PQS</li> <li>K3 ♥ OK ▲</li> </ul>                                                                                                    |
| 4  | 随即会显示复位请求确认消息。<br>通过按 <b>确定</b> 键确认复位 <b>最小和最大电流</b> 组。                                                                                                    | <ul> <li><li><li><li></li> <li></li> <li></li></li></li></li></ul> |
| 5  | 只要选择 <b>复位</b> 子菜单,就会显示确认信息。<br>按下 <b>确定</b> 键返回 <b>复位</b> 子菜单。                                                                                                    | <ul> <li>気位</li> <li>成功</li> <li>完成</li> <li>最大电流</li> <li>OK</li> </ul>                                                                                                    |

**注:** 按 🏼 键返回**服务**菜单。

### 设置 FDM121 显示单元上的日期和时间

在服务菜单中设置 FDM121 显示单元的日期和时间的步骤如下:

| 步骤 | 操作                                                                                     | 显示                                                                                                    |
|----|----------------------------------------------------------------------------------------|----------------------------------------------------------------------------------------------------|
| 1  | 使用 🎔 和 🛇 键选择 <b>主菜单</b> 中的 <b>服务</b> 菜单。<br>通过按 <b>确定</b> 键确认选择 <b>服务</b> 菜单。          | <ul> <li>注菜单</li> <li>②快速浏览</li> <li>③ 测量</li> <li>* 控制</li> <li>予 报警</li> <li>③ Services</li> <li>&gt; OK &lt;</li> </ul> |
| 2  | 将显示 <b>服务</b> 菜单。<br>使用 ♥ 和 	 键选择 <b>设置</b> 子菜单。<br>通过按 <b>确定</b> 键确认选择 <b>设置</b> 子菜单。 | <ul> <li>Services</li> <li>复位</li> <li>设置</li> <li>维护</li> <li>产品标识</li> <li>Language</li> <li>⋈ ♥ OK ▲</li> </ul>         |
| 3  | 将显示 <b>设置</b> 子菜单。<br>通过按 <b>确定</b> 键确认选择 <b>日期/时间</b> 子菜单。                            | <ul> <li>&gt; 设置</li> <li>日期/时间</li> <li>显示</li> <li>単元</li> <li>K1 ♥ OK ▲</li> </ul>                                      |
| 4  | 将显示 <b>日期/时间</b> 子菜单。<br>按 🌂 键设置系统日期和时间。                                               | 日期/时间<br>01 Mar 2000<br>12:03:43 am                                                                                        |
| 5  | 通过使用<br>键选择设置的字段。显示的选定字段将切换为反向显示。<br>使用<br>和<br>鍵调节选定字段的内容。<br>按 <b>确定</b> 键确认您的设置。    | <ul> <li>③ 日期/时间</li> <li>◎ Mar 2000</li> <li>12:04:55 am</li> <li>K1 ♥ OK ▲ ▷</li> </ul>                                  |

#### 设置 FDM121 显示单元的对比度和亮度

设置对比度和亮度的步骤类似。

在服务菜单中设置 FDM121 显示单元对比度的步骤如下:

| 步骤 | 操作                                                                                                    | 显示                                                                                                    |
|----|----------------------------------------------------------------------------------------------------|----------------------------------------------------------------------------------------------------|
| 1  | 使用 🎔 和 谷 键选择 <b>主菜单</b> 中的 <b>服务</b> 菜单。<br>通过按 <b>确定</b> 键确认选择 <b>服务</b> 菜单。                             | <ul> <li>         主菜单         ② 快速浏览         ◎ 测量         * 控制         报警         Services         &gt; OK &lt; </li> </ul>                                                                                                    |
| 2  | 将显示 <b>服务</b> 菜单。<br>使用 ♥ 和 	 键选择 <b>设置</b> 子菜单。<br>通过按 <b>确定</b> 键确认选择 <b>设置</b> 子菜单。                    | <ul> <li>Services</li> <li>复位</li> <li>设置</li> <li>维护</li> <li>产品标识</li> <li>Language</li> <li>KI ♥ OK </li> </ul>                                                                                                    |
| 3  | 将显示 <b>设置</b> 子菜单。<br>通过按 <b>确定</b> 键确认选择 <b>显示</b> 子菜单。                                                  | <ul> <li>○ 设置     <li>日期/时间     <li>显示     <li>单元</li> <li>¥3 ≫ OK </li> </li></li></li></ul>                                                                                                    |
| 4  | 利用 <b>显示</b> 子菜单设置 FDM121 显示单元的显示。<br>利用 🎔 和 🛆 键选择 <b>对比度</b> 子菜单。<br>通过按 <b>确定</b> 键确认选择 <b>对比度</b> 子菜单。 | <ul> <li>③ 显示</li> <li>对比度</li> <li>亮度</li> <li>K3 ≥ OK </li> </ul>                                                                                                    |
| 5  | 将显示 <b>对比度</b> 子菜单。<br>利用 ♥ 和 	 键调节对比度。<br>按 <b>确定</b> 键确认对比度设置。                                          | ✓ 对比度 ✓ VDL度 ✓ VDL度 ✓ VDL度 ✓ VDL度 ✓ VDL度 ✓ VDLE ✓ VDLE < |

#### 在 FDM121 显示单元上设置温度和体积单位

设置温度和(°C 或 °F)或体积显示物理单位(m<sup>3</sup>,美制加仑galUS或英制加仑galGB)的步骤相似。

在服务菜单中设置温度的步骤如下:

| 步骤 | 操作                                                                                      | 显示                                                                                                    |
|----|-----------------------------------------------------------------------------------------|----------------------------------------------------------------------------------------------------|
| 1  | 使用 🎔 和 🛇 键选择 <b>主菜单</b> 中的 <b>服务</b> 菜单。<br>通过按 <b>确定</b> 键确认选择 <b>服务</b> 菜单。           | <ul> <li>         主菜单         ② 快速浏览         ◎ 测量         * 控制         报警         Services         ※ OK</li></ul>   |
| 2  | 将显示 <b>服务</b> 菜单。<br>使用 ♥ 和 	 键选择 <b>设置</b> 子菜单。<br>通过按 <b>确定</b> 键确认选择 <b>设置</b> 子菜单。  | <ul> <li>Services</li> <li>复位</li> <li>设置</li> <li>维护</li> <li>产品标识</li> <li>Language</li> <li>K1 ♥ OK ▲</li> </ul> |
| 3  | 将显示 <b>设置</b> 子菜单。<br>利用 ♥ 和 	 键选择 <b>单位</b> 子菜单。<br>通过按 <b>确定</b> 键确认选择 <b>单位</b> 子菜单。 | <ul> <li>③ 设置     <li>日期/时间     <li>显示     <li>单元</li> <li>K3 ♥ OK ▲</li> </li></li></li></ul>                      |
| 4  | 按 🕺 键编辑当前温度或体积单位。                                                                       | <ul> <li>●元</li> <li>摄氏度</li> <li>平方米</li> <li>K3</li> </ul>                                                        |
| 5  | 通过使用<br>建选择设置的字段。显示的选定字段将切换为反向显示。<br>通过按 <b>确定</b> 键确认选择要编辑的单位。                         | <ul> <li>● 单元</li> <li>→ 展長度</li> <li>平方米</li> <li>K1 ♥ OK ▲ ▷</li> </ul>                                           |
| 6  | 使用 🎔 和 谷 键调节选定字段的内容。<br>按 <b>确定</b> 键确认新单位设置。                                           | <ul> <li>◇ 单元</li> <li>华氏度</li> <li>平方米</li> <li>⋈ ◇ OK ◇ ▷</li> </ul>                                              |

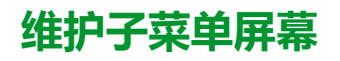

子菜单项的可用性取决于所连接的设备。

- 当连接 MicroLogic 脱扣单元时, 触点磨损子菜单可用。
- 当连接 MicroLogic 脱扣单元时,载入信息子菜单可用。
- 当连接BSCM或BCM ULP时,断路器计数器子菜单可用。
- 当连接为抽架管理应用配置的IO模块时,**抽架计数器**子菜单可用。
- 当连接为抽屉管理应用配置的IO模块时, 抽屉计数器子菜单可用。
- 当将 IO 模块 1 的模拟量输入被分配给 Pt100 传感器时,**T°计数器 #1** 子菜单可用。
- 当将 IO 模块 2 的模拟量输入被分配给 Pt100 传感器时, T°计数器 #2 子菜单可用。

下表展示了连接至 ComPacT NSX 断路器的 FDM121 显示单元上可用的维护子菜单屏幕。可在主菜单中的服务菜单中访问维护 子菜单。

| 屏幕                                                                                                    | 描述                                                                                                    |
|----------------------------------------------------------------------------------------------------|----------------------------------------------------------------------------------------------------|
| <ul> <li>◆ 维护</li> <li>触头磨损</li> <li>负载描述</li> <li>断路器计数器</li> <li>抽架计数器</li> <li>抽屉计数器</li> <li>扰 ◇ OK ◇</li> </ul>                                     | 利用 🎔 和 🛇 键可选择 <b>维护</b> 子菜单中的维护屏幕。<br>通过按 <b>确定</b> 键确认选择维护屏幕。                                                                                         |
| <ul> <li>◇ 触头磨损</li> <li>比率 2%</li> <li>K1</li> </ul>                                                                                                    | <b>维护</b> 子菜单中的 <b>触点磨损</b> 屏幕显示断路器触点的磨损数量。                                                                                                    |
| <ul> <li>▲ 负载描述</li> <li>049%</li> <li>19466小时</li> <li>5079%</li> <li>0小时</li> <li>8089%</li> <li>0小时</li> <li>90.100%</li> <li>0小时</li> </ul>          | <b>维护</b> 子菜单中的 <b>载入信息</b> 屏幕显示用于四个载入部分的四个断路器运行时间计数器。                                                                                                 |
| <ul> <li></li> <li></li> <li>● 断路器计数器</li> <li>操作</li> <li></li> <li>568</li> <li>TripSDE</li> <li>283</li> <li>闭合命令</li> <li>184</li> <li>K3</li> </ul> | <ul> <li>维护子菜单中的断路器计数器屏幕显示计数器的数值:</li> <li>操作:OF计数器(分闸到合闸位置计数器,可复位)</li> <li>TripSDE:SDE计数器(合闸到 SDE 位置计数器)</li> <li>合闸命令:利用通讯电动机构来对合闸命令进行计数</li> </ul> |
| <ul> <li>▲ 抽架计数器</li> <li>连接位置 5</li> <li>测试位置 5</li> <li>断开位置 3</li> <li>K1</li> </ul>                                                                  | <ul> <li>维护子菜单中的抽架计数器屏幕显示:</li> <li>抽架连接位置计数器 (CE)</li> <li>抽架测试位置计数器 (CT)</li> <li>抽架断开位置计数器 (CD)</li> </ul>                                          |

| 屏幕                                                                                      | 描述                                                                                                    |
|-----------------------------------------------------------------------------------------|----------------------------------------------------------------------------------------------------|
| <ul> <li>◎ 抽屉计数器</li> <li>连接位置 2</li> <li>测试位置 3</li> <li>断开位置 4</li> <li>K3</li> </ul> | <ul> <li>维护子菜单中的抽屉计数器屏幕显示:</li> <li>抽屉连接位置计数器 (CE)</li> <li>抽屉测试位置计数器 (CT)</li> <li>抽屉断开位置计数器 (CD)</li> </ul>                                                 |
| ◎ T° 计数器1<br>阈值1 1<br>阈值2 2<br>阈值3 2<br>K3                                              | <ul> <li><b>维护</b>子菜单中的T° 计数器 #1 屏幕显示:</li> <li>IO 模块 1 测得的配电盘温度超出阈值 1 的次数</li> <li>IO 模块 1 测得的配电盘温度超出阈值 2 的次数</li> <li>IO 模块 1 测得的配电盘温度超出阈值 3 的次数</li> </ul> |
| <ul> <li>≪ T°计数器2</li> <li>阈值1 5</li> <li>阈值2 5</li> <li>阈值3 5</li> <li>K1</li> </ul>   | <ul> <li><b>维护</b>子菜单中的T°计数器 #2 屏幕显示:</li> <li>IO 模块 2 测得的配电盘温度超出阈值 1 的次数</li> <li>IO 模块 2 测得的配电盘温度超出阈值 2 的次数</li> <li>IO 模块 2 测得的配电盘温度超出阈值 3 的次数</li> </ul>  |

### 获得产品标识

FDM121显示单元显示 IMU 每个模块的序列号、部件号以及版本。

以下过程描述了访问包含以下组件的 IMU 的模块标识的示例:

- 配备有 MicroLogic 5.2 E 脱扣单元和 BSCM 的 ComPacT NSX 断路器
- IFM 接口
- FDM121 显示单元
- USB 维护接口

| 步骤 | 操作                                                                                                    | 显示                                                                                                    |
|----|----------------------------------------------------------------------------------------------------|----------------------------------------------------------------------------------------------------|
| 1  | 选择 <b>主菜单</b> 中的 <b>服务</b> 菜单,然后使用 🎔 和 谷 键选择 <b>产品 ID</b> 子菜单。<br>通过按 <b>确定</b> 键确认选择 <b>产品 ID</b> 子菜单。                                                                    | Services<br>复位<br>设置<br>维护<br>产品标识<br>Language<br>比 ♡ OK A                                                                                                    |
| 2  | <ul> <li>第一个屏幕显示了 MicroLogic 脱扣单元的识别信息:</li> <li>MicroLogic脱扣单元的类型</li> <li>SN = 序列号</li> <li>PN = MicroLogic 脱扣单元部件号</li> <li>版本 = 固件版本</li> <li>按 ✓ 键切换至下一屏幕。</li> </ul> | <ul> <li>◇ 产品标识 3/8</li> <li>⑦□□□</li> <li>Mic 6.2 E-M 150A</li> <li>SN 3N152710441</li> <li>PN LV4302521</li> <li>版本 V1.0.3</li> <li>K3 ♥ ふ</li> </ul>                                    |
| 3  | <ul> <li>第二个屏幕显示 BSCM 的识别信息:</li> <li>BSCM</li> <li>SN = 序列号</li> <li>PN = BSCM 部件号</li> <li>版本 = 固件版本</li> </ul>                                                          | <ul> <li>○ 产品标识 4/8     </li> <li>BSCM     <li>SN 3N144510034</li> <li>PN LV434205</li> <li>版本 V2.2.7</li> <li>比1 ♥ ▲</li> </li></ul>                                                      |
| 4  | <ul> <li>下一屏幕显示一个断路器的 IFM Modbus-SL 接口的标识信息:</li> <li>IFM 描述</li> <li>SN = 序列号</li> <li>PN = IFM 部件号</li> <li>版本 = 固件版本</li> </ul>                                         | <ul> <li>● 产品标识 1/8</li> <li>● ULP/Modbus SL</li> <li>● Communication</li> <li>○ Interface Module</li> <li>SN WX141650102</li> <li>PN TRV00210</li> <li>版本 V2.2.9</li> <li>図 ⊗ </li> </ul> |
| 5  | <ul> <li>下一个屏幕显示 FDM121 显示单元的识别信息:</li> <li>FDM121</li> <li>SN = 序列号</li> <li>PN = FDM121 部件号</li> <li>版本 = 固件版本</li> </ul>                                                | <ul> <li>◎ 产品标识 2/8</li> <li>SN Not defined</li> <li>PN</li> <li>版本 003.000.004</li> <li>K3 ♥ ▲</li> </ul>                                                                                 |
| 6  | <ul> <li>下一屏幕显示 USB 维护接口的标识信息:</li> <li>维护模块</li> <li>SN = 序列号</li> <li>PN = USB 维护接口部件号</li> <li>版本 = 固件版本</li> </ul>                                                     | <ul> <li>※ 产品标识 2/8</li> <li>维护<br/>Module</li> <li>SN 3N114850015</li> <li>PN TRV00911</li> <li>版本 V1.0.9</li> <li>KI ♥ ▲</li> </ul>                                                      |

#### 选择 FDM121 显示单元上的语言

从服务菜单选择 FDM121 显示单元语言的步骤如下:

| 步骤 | 操作                                                                                              | 显示                                                                                                    |
|----|-------------------------------------------------------------------------------------------------|----------------------------------------------------------------------------------------------------|
| 1  | 使用 🎔 和 🛇 键选择 <b>主菜单</b> 中的 <b>服务</b> 菜单。<br>通过按 <b>确定</b> 键确认选择 <b>服务</b> 菜单。                   | <ul> <li>              主菜单          </li> <li>             や 速浏览</li></ul>                                          |
| 2  | 将显示 <b>服务</b> 菜单。<br>利用 ♥ 和 	 键选择语言子菜单。<br>通过按确定键确认选择语言子菜单。<br>注:为方便更改语言,无论选择哪种语言,语言子菜单标签仅使用英文。 | <ul> <li>Services</li> <li>复位</li> <li>设置</li> <li>维护</li> <li>产品标识</li> <li>Language</li> <li>KI ♥ OK ♠</li> </ul> |
| 3  | 将显示 <b>语言</b> 子菜单。<br>利用 ♥ 和 	 键选择所需的显示语言。<br>通过按 <b>确定</b> 键确认选定语言。                            | ▲ Language   Chinese Czech   Dutch English UK   English US K1                                                       |

### 导航浏览IO模块屏幕

利用 I/O #• 子菜单可访问用于监测和控制连接至 FDM121 显示单元的 IO 模块的四个子菜单:

- 状态子菜单显示IO模块的 I/O
- 强制用于强制或非强制命令
- 脉冲计数器子菜单显示计数器
- 温度子菜单显示给定 IO 模块提供的配电盘温度

浏览IO模块屏幕的步骤如下:

| 步骤 | 操作                                                                                                    | 显示                                                                                                    |
|----|----------------------------------------------------------------------------------------------------|----------------------------------------------------------------------------------------------------|
| 1  | 使用 🎔 和 🔦 键选择 <b>主菜单</b> 中的 <b>服务</b> 菜单。<br>通过按 <b>确定</b> 键确认选择 <b>服务</b> 菜单。                                                                                                    | <ul> <li>○ 主菜单</li> <li>② 快速浏览</li> <li>③ 测量</li> <li>* 控制</li> <li>● 报警</li> <li>③ Services</li> <li>&gt; OK </li> </ul>                                                                                                    |
| 2  | 将显示 <b>服务</b> 菜单。<br>利用                                                                                                    | <ul> <li>Services</li> <li>设置</li> <li>维护</li> <li>产品标识</li> <li>Language</li> <li>₩0#1</li> <li>₩0K </li> </ul>                                                                                                    |
| 3  | 将显示 <b>I/O #•</b> 子菜单。<br>利用 ♥ 和 	 键选择 <b>状态</b> 子菜单。<br>通过按 <b>确定</b> 键确认选择 <b>状态</b> 子菜单。                                                                                        | <ul> <li>NO #1</li> <li>状态</li> <li>强制</li> <li>脉冲计数器</li> <li>温度</li> <li>K1 ♥ OK ♠</li> </ul>                                                                                                    |
| 4  | <ul> <li>I/O #•子菜单中的第一个I/O #•状态屏幕显示给定 IO 模块的输入,且每行带有以下信息(从左至右):</li> <li>输入数量</li> <li>输入标签</li> <li>输入状态:0或1</li> <li>输入强制状态:F表示强制的输入状态。</li> <li>使用 ♥ 和</li></ul>                | <ul> <li>I/O #1 状态</li> <li>1/2</li> <li>11 照明反馈</li> <li>0</li> <li>12 负载反馈</li> <li>1</li> <li>13 Custom label</li> <li>0F</li> <li>14</li> <li>0</li> <li>15</li> <li>0</li> <li>16</li> <li>0</li> <li>13 ♥ ▲</li> </ul>                                                                                                    |
| 5  | <ul> <li>I/O #•子菜单中的第二个I/O #•状态屏幕显示给定 IO 模块的输出,且每行带有以下信息(从左至右):</li> <li>输出数量</li> <li>输出标签</li> <li>输出状态:0或1</li> <li>输出强制状态:F表示强制的输出状态。</li> <li>使用 ♥ 和 	 键在两个屏幕之间浏览。</li> </ul> | <ul> <li>&lt;</li> <li></li> <li></li></ul> |
| 6  | 在I/O #•子菜单中,利用 ❤ 和 	 键选择 <b>强制</b> 子菜单。<br>通过按 <b>确定</b> 键确认选择 <b>强制</b> 子菜单。                                                                                                    | <ul> <li></li> <li></li> <li>&lt;</li></ul> |

| 步骤 | 操作                                                                                                    | 显示                                                                                                    |
|----|----------------------------------------------------------------------------------------------------|----------------------------------------------------------------------------------------------------|
| 7  | <ul> <li>I/O #• 强制屏幕显示给定 IO 模块的所有 I/O。</li> <li>利用 ♥ 和 	 键选择输入或输出。</li> <li>按确定键确认选择。</li> </ul>                                                                                                    | <ul> <li>N/O #1 强制</li> <li>1 照明反馈</li> <li>12 负载反馈k</li> <li>13 Custom label</li> <li>14</li> <li>15</li> <li>比</li></ul>                                                                                                    |
| 8  | 选定输入或输出的ⅣO #• 强制屏幕分为两部分: <ul> <li>顶部部分表示标签设置权限的当前命令。</li> <li>底部部分表示可在 I/O 上以菜单形式执行的可能操作:</li> <li>强制为 0</li> <li>强制为 1</li> <li>非强制</li> </ul> <li>利用 ♥ 和 	 键选择要执行的操作。</li> <li>通过按确定键确认选择要执行的操作。</li> <li>注: I/O #• 强制命令具有密码保护。如果修改了 IO 模块的 3 级默认密码,则会显示密码输入<br/>屏幕。有关更多信息,请参阅章节密码屏幕,28页。</li> | <ul> <li>べ I/O #1 强制</li> <li>11 照明反馈 0</li> <li>强制关闭</li> <li>强制打开</li> <li>非强制</li> <li>K1 ♥ OK ♠</li> </ul>                                                                                                    |
| 9  | 将显示确认执行操作的屏幕。<br>选择 <b>是</b> 确认执行操作。                                                                                                    | <ul> <li>&lt; 强制</li> <li>确认</li> <li>强制关闭</li> <li>否</li> <li>是</li> <li>K1 ♥ OK ▲</li> </ul>                                                                                                    |
| 10 | 在I/O #•子菜单中,利用 ❤ 和 	 键选择 <b>脉冲计数器</b> 子菜单。<br>通过按 <b>确定</b> 键确认选择 <b>脉冲计数器</b> 子菜单。                                                                                                    | <ul> <li></li> <li></li> <li>&lt;</li></ul> |
| 11 | <ul> <li>脉冲计数器屏幕显示分配给给定 IO 模块脉冲计数器功能的所有输入。显示 IO 模块每个输入的脉冲计标签、数值以及单位。</li> <li>使用 ♥ 和 	 键在两个屏幕之间浏览。</li> <li>要编辑体积单位,请参阅单位屏幕,50页。</li> </ul>                                                                                                    | <ul> <li>● 脉冲计数器 1/2</li> <li>I1 My pulse counter-1<br/>4kwh</li> <li>I2 My pulse counter-2<br/>8KVArh</li> <li>I3 My pulse counter-3<br/>12KVAh</li> <li>KI ♥ ▲</li> </ul>                                                                                                    |
| 12 | 在 I/O #•子菜单中,利用 ❤ 和 � 键选择 <b>温度</b> 子菜单。<br>通过按 <b>确定</b> 键确认选择 <b>温度</b> 子菜单。                                                                                                    | <ul> <li>NO #1</li> <li>状态</li> <li>强制</li> <li>脉冲计数器</li> <li>温度</li> <li>Kĭ ♥ OK ▲</li> </ul>                                                                                                    |
| 13 | 温度屏幕显示由连接至 IO 模块的 Pt100 传感器测量的配电盘温度。<br>要编辑温度单位,请参阅单位屏幕, 50 页。                                                                                                    | ◎ 温度<br>22.7 °C                                                                                                    |

### 设置用于单个断路器的 IFE Ethernet 接口的 IP 地址

在服务菜单中设置 IFEIP 地址的步骤如下:

| 步骤 | 操作                                                                                                    | 显示                                                                                                    |
|----|----------------------------------------------------------------------------------------------------|----------------------------------------------------------------------------------------------------|
| 1  | 使用 🎔 和 🔦 键选择 <b>主菜单</b> 中的 <b>服务</b> 菜单。<br>通过按 <b>确定</b> 键确认选择 <b>服务</b> 菜单。                                                                                            | <ul> <li>主菜单</li> <li>④快速浏览</li> <li>◎ 测量</li> <li>* 控制</li> <li>● 报警</li> <li>◎ Services</li> <li>◎ OK</li></ul>                                                                                                  |
| 2  | 将显示 <b>服务</b> 菜单。<br>利用 ❤ 和 � 键选择IFE IP 地址子菜单。<br>通过按 <b>确定</b> 键确认选择 IFE IP 地址子菜单。                                                                                      | <ul> <li>Services</li> <li>产品标识</li> <li>Language</li> <li>I/O #1</li> <li>I/O #2</li> <li>IFE模块IP地址</li> <li>K1 ♥ OK ▲</li> </ul>                                                                                 |
| 3  | 将显示 IFE IP 地址屏幕。<br>要编辑地址设置,请按 <sup>◇</sup> 键。<br>注: IFE 地址命令受密码保护。如果修改了断路器的 3 级默认密码,则会显示密码输入屏幕。<br>有关更多信息,请参阅章节密码屏幕,28 页。<br>注: 如果获取的地址模式不同于静态,则不显示 IP 地址、子网掩码以及默认网关字段。 | <ul> <li>◎ IFE模块IP地址</li> <li>地址获取</li> <li>静态</li> <li>IP地址</li> <li>192.168.001.001</li> <li>子网権码</li> <li>255.255.255.000</li> <li>默认网关</li> <li>192.168.001.254</li> <li><sup>[13]</sup></li> <li>◎</li> </ul> |
| 4  | 通过使用   键选择设置的字段。以反向显示显示选定字段。                                                                                                    | <ul> <li>◎ IFE模块IP地址</li> <li>地址获取</li> <li>IP地址</li> <li>192.168.001.001</li> <li>子网箱码</li> <li>255.255.255.000</li> <li>默认网关</li> <li>192.168.001.254</li> <li>図 OK </li> </ul>                                  |
| 5  | <ul> <li>必要时编辑数字:</li> <li>使用 ♥ 和 	 键调节选定字段的数字。</li> <li>使用 ▷ 键进入下一数字。</li> </ul>                                                                                        | <ul> <li>◎ IFE模块IP地址</li> <li>地址获取</li> <li>静态</li> <li>IP地址</li> <li>102.168.001.001</li> <li>子网掩码</li> <li>255.255.255.000</li> <li>默认网关</li> <li>192.168.001.254</li> <li>I32 OK △ ▷</li> </ul>                 |
| 6  | 按 <b>确定</b> 键确认 IFE IP 地址并返回 <b>服务</b> 菜单。                                                                                                    | <ul> <li>◎ IFE模块IP地址</li> <li>地址获取</li> <li>静态</li> <li>IP地址</li> <li>182.168.001.001</li> <li>子网掩码</li> <li>255.255.255.000</li> <li>默认网关</li> <li>192.168.001.254</li> <li>KI ♥ OK ▲ ▷</li> </ul>                |

注:按 🏷 键返回服务菜单并取消 IP 地址编辑。

#### 在 FDM121 显示单元上显示二维码

从服务菜单选择在 FDM121 显示单元上显示二维码的步骤如下:

| 步骤 | 操作                                                                                               | 显示                                                                         |
|----|--------------------------------------------------------------------------------------------------|----------------------------------------------------------------------------|
| 1  | 使用 🎔 和 🛇 键选择 <b>主菜单</b> 中的 <b>服务</b> 菜单。<br>通过按 <b>确定</b> 键确认选择 <b>服务</b> 菜单。                    | <ul> <li>              主菜单          </li> <li>             や 速浏览</li></ul> |
| 2  | 将显示 <b>服务</b> 菜单。<br>利用 ♥ 和 	 键选择 <b>二维码</b> 子菜单。<br>通过按 <b>确定</b> 键确认选择 <b>二维码</b> 子菜单。         | Services<br>Language<br>I/O #1<br>I/O #2<br>IFE模块IP地址<br>QR Code K3 ♥ OK ♠ |
| 3  | 将显示出 <b>二维码</b> 子菜单。<br>扫描二维码,从 Schneider Electric 网站获取有关设备的更多信息。使用安装有摄像头和二维码读<br>取器的智能手机来扫描二维码。 | QR Code                                                                    |

Schneider Electric 35 rue Joseph Monier 92500 Rueil Malmaison France

+ 33 (0) 1 41 29 70 00

www.se.com

由于各种标准、规范和设计不时变更,请索取对本出版物中给出的信息的确认。

© 2023 Schneider Electric. 版权所有 DOCA0088ZH-04